Bedienungsanleitung

# DUPLEX Lüftungsgeräte mit RD6 Steuerung

## via:

- Bedieneinheit
- PC-Internet-App
- Smartphone-App

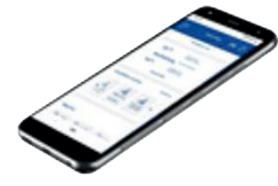

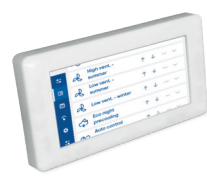

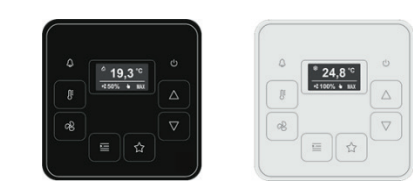

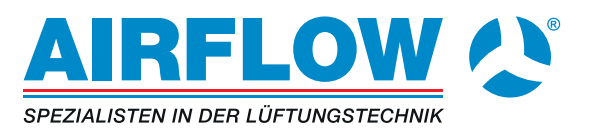

## Inhalt

| 1. | Inform | mation zu | u dieser Bedienungsanleitung                           | 4  |
|----|--------|-----------|--------------------------------------------------------|----|
|    | 1.1    | System    | nbeschreibung                                          | 4  |
|    | 1.2    | Allgem    | eine Verwendung und Funktionen                         | 4  |
|    |        | 1.2.1     | Grundlegende Modus-Einstellungen                       | 4  |
|    |        | 1.2.2     | Einstellung der gewünschten Leistung                   | 5  |
|    |        | 1.2.3     | Einstellung der gewählten Zone                         |    |
|    | 1.3    | RD6-R     | egelmodule (Versionen Elementary und Legendary)        | 6  |
|    | 1.4    | Verwei    | ndete Abkürzungen                                      | 7  |
|    | 1.5    | Haftun    | gsbeschränkung                                         | 8  |
|    | 1.6    | Urhebe    | erschutz                                               | 8  |
| 2. | Siche  | erheit    |                                                        | 9  |
|    | 2.1    | Bestim    | mungsgemäße Verwendung                                 | 9  |
|    | 2.2    | Warnh     | inweise in dieser Bedienungsanleitung                  | 10 |
|    | 2.3    | Person    | alqualifikation und -pflichten                         | 11 |
|    | 2.4    | Elektro   | anschluss                                              | 11 |
| 3. | Leitfa | den für ( | die Inbetriebnahme                                     | 12 |
|    | 3.1    | Das M     | onitoring-Menü                                         | 13 |
| 4. | Steue  | erungsva  | arianten für das Lüftungsgerät                         | 14 |
|    | 4.1    | Steuer    | ung über eine integrierte Webseite                     | 14 |
|    | 4.2    | Steuer    | ung über ein Mobiltelefon                              | 16 |
|    | 4.3    | Steuer    | ung über Regelmodule                                   | 17 |
|    |        | 4.3.1     | Montage der Regelmodule                                | 18 |
|    | 4.4    | RD6-T     | ouch Regelmodul                                        | 19 |
|    | 4.5    | RD6-S     | ense Regelmodul                                        | 19 |
|    |        | 4.5.1     | Displayanzeige => Angezeigte Daten                     | 21 |
|    |        | 4.5.2     | "LED-Funktion"<br>Taste Temperatur"                    | 22 |
|    |        | 4.5.4     | Taste "Ventilator"                                     | 23 |
|    |        | 4.5.5     | Taste "Modus"                                          | 24 |
|    |        | 4.5.6     | Taste "AUS"                                            | 25 |
|    |        | 4.5.7     | Taste "FAVORIT"                                        | 25 |
|    | 4.6    | BMS-K     | Communikation (Building Management System)             | 26 |
|    | 4.7    | Schalte   | er und Taster (bauseitig)                              | 27 |
|    | 4.8    | Sensor    | ren zur Messung der Luftqualität                       | 28 |
| 5. | Gerä   | testeuer  | ung über die integrierte Webseite                      | 29 |
|    | 5.1    | Einlog    | gen in das Steuerungssystem und die Benutzerverwaltung | 29 |
|    | 5.2    | Bildsch   | nirm- Übersicht                                        |    |

| 34<br>36<br>37<br>38<br>41<br>42<br>43 |
|----------------------------------------|
| 36<br>37<br>38<br>41<br>42<br>43       |
| 37<br>38<br>41<br>42<br>43             |
| 38<br>41<br>42<br>43                   |
| 41<br>42<br>43                         |
| 42<br>43                               |
|                                        |
| 44                                     |
| 45                                     |
| 45<br>46                               |
| 47                                     |
| 49                                     |
| 50                                     |
| 51                                     |
| 53                                     |
| 54                                     |
| 54                                     |
| 55                                     |
| 56                                     |
| 56                                     |
|                                        |
| -<br>-                                 |

## Herausgeber:

Airflow Lufttechnik GmbH Wolbersacker 16 DE-53359 Rheinbach Fon: +49 (2226) 92 05 - 0 Fax: +49 (2226) 92 05 - 11

Erstellungsdatum: 08/2022

## 1. Information zu dieser Bedienungsanleitung

Diese Bedienungsanleitung beschreibt die Verwendung von DUPLEX Lüftungsgeräten mit RD6-Steuerungssystemen.

## 1.1 Systembeschreibung

DUPLEX Lüftungs- und Wärmerückgewinnungsgeräte (im Folgenden auch ,Geräte' genannt) sind technische Einrichtungen um eine optimalen Raumluftqualität zu gewährleisten, insbesondere im Hinblick auf:

- die CO2-Konzentration,
- die Luftfeuchtigkeit und
- andere Luftverschmutzungen.

Weiterhin soll die Außenluft mit möglichst geringen Energieverlusten in den zu belüftenden Raum zugeführt werden.

Das Gerät ist mit einer energieeffizienten Wärmerückgewinnung ausgestattet. Die Wärmerückgewinnung ermöglicht die Rückgewinnung der Wärmeenergie aus der Abluft, die aus der belüfteten Umgebung abgeführt und durch Frischluft aus der Außenumgebung ersetzt wird.

Die Frischluft wird durch die Wärmeenergie der Abluft erwärmt, was eine Einsparung von Wärmeenergie bei der Belüftung des Innenraums folgert.

## 1.2 Allgemeine Verwendung und Funktionen

DUPLEX Lüftungs- und Wärmerückgewinnungsgeräte können ihre Leistung an die Anforderungen des zu belüftenden Raums anpassen. Der Einstellbereich ist von der jeweiligen Ausstattung abhängig:

#### 1.2.1 Grundlegende Modus-Einstellungen

| () Aus     | Grundmodus AUS:<br>Das Gerät schaltet ab                                                                                                    |
|------------|----------------------------------------------------------------------------------------------------|
| Lüftung    | Grundmodus LÜFTUNG:<br>Das Objekt wird über das Gerät belüftet.                                                                                                    |
| Disbalance | Andere Modi wurden entwickelt, um beson-<br>deren Bedingungen bzw. Anforderungen ge-<br>recht zu werden. Z. B. kann der Disbalance-<br>Modus helfen, die Druckdifferenz in belüfte-<br>ten Räumen auszugleichen |

## HINWEIS

Einige Modi sind nur verfügbar, wenn das Gerät entsprechend ausgestattet ist. Zum Beispiel ist der Umluftmodus nur verfügbar, wenn eine Umluftklappe im Gerät installiert ist.

## 1.2.2 Einstellung der gewünschten Leistung

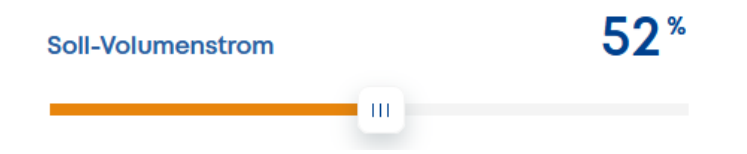

Die Leistung des Gerätes kann eingestellt werden über:

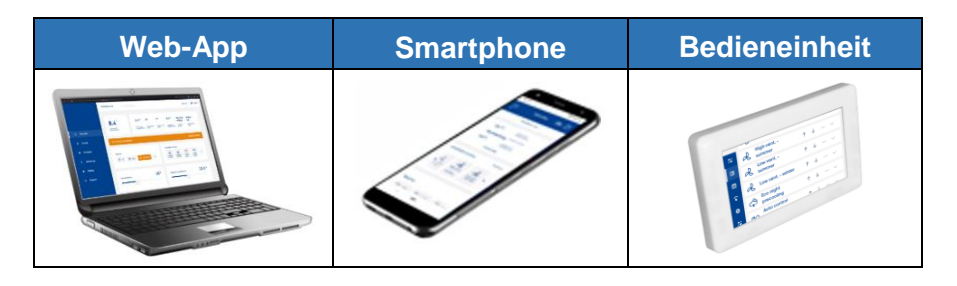

Die Leistung kann abhängig von der Geräteausstattung automatisch, bedarfsgeführt über entsprechende Sensoren, z.B. CO2-Konzentration, relative Feuchte, VOC etc. gesteuert werden.

## 1.2.3 Einstellung der gewünschten Temperatur

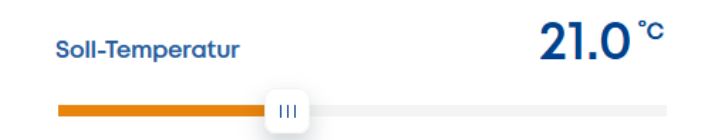

Die Einstellung der gewünschten Temperatur hängt von der Geräteausstattung ab, wie z.B. von den installierten Heiz- und/oder Kühlregistern. Ein Lüftungsgerät, das mit einem Erhitzer oder einem Kühler ausgestattet ist, kann die Zulufttemperatur (die Luft, die dem belüfteten Raum zugeführt wird) entsprechend der eingestellten Wunschtemperatur beeinflussen.

Es gibt zwei grundlegende Funktionen der Regelung:

#### Ablufttemperaturgeführt

Das Gerät bläst die Luft so konditioniert in das Objekt ein, dass die Ablufttemperatur möglichst dem Sollwert entspricht. Die Regelung vergleicht dabei die Ablufttemperatur mit der Solltemperatur und heizt oder kühlt die je nach Anforderung die Zuluft entsprechend.

#### Zulufttemperaturgeführt

Die Zuluft wird entsprechend der Sollwert-Vorgaben erhitzt oder gekühlt, in das Gebäude eingeblasen, so das Zuluft und Sollwert möglichst übereinstimmen.

#### 1.2.4 Einstellung der gewählten Zone

Das Lüftungsgerät kann mit einer Gruppe von Klappen in den Luftleitungen ausgestattet sein, durch die die Luftzufuhr zu ausgewählten Räumen bestimmt wird. Der Einsatz der Zonenlüftung hängt in erster Linie vom Rohrleitungssystem und dessen Auslegung ab. In den meisten Fällen sind die Rohrleitungen nicht mit Klappen ausgestattet, und das gesamte Gebäude wird immer durch das Lüftungsgerät belüftet.

Der Zuluftvolumenstrom kann je nach aktuellem Bedarf am PC, über Smartphone-Apps oder per Bedieneinheiten eingestellt werden. Alternativ kann die Lüftung auch automatisch nach der gemessenen Luftqualität in der Zone eingestellt werden.

## 1.3 RD6-Regelmodule (Versionen Elementary und Legendary)

RD6-Regelmodule wird in zwei Versionen angeboten:

#### Elementary

Die Basisversion "Elementary" enthält eine Grundplatine mit der Bezeichnung **aM-CE**, welche in der Regel die von einem Lüftungsgerät geforderten Steuerungsmechanismen erfüllt.

## Legendary

Die erweiterte Version "Legendary" verwendet die Grundplatine mit der Bezeichnung **aM-CL**. Zusätzlich zu den Standardfunktionen bietet die Legendary-Version erweiterte Kontrollmechanismen.

## **HINWEIS**

Sollten sie Fragen bezüglich der Steuerungsmechanismen haben, geben sie bitte immer die entsprechende Bezeichnung der Platine an.

## 1.4 Verwendete Abkürzungen

| Abkürzung      | Beschreibung                                                                                                    |  |  |  |
|----------------|----------------------------------------------------------------------------------------------------|--|--|--|
| RD6            | Steuerungssystem der Lüftungseinheiten                                                                                    |  |  |  |
| RD6-Sense      | Bedienung, vereinfachte Version der Geräte-<br>Regelung                                                                   |  |  |  |
| RD6-Touch 4,3" | Bedienungsparameter mit dem gleichen Ein-<br>stellungsumfangs wie bei der integrierten<br>Website oder der Smartphone-App |  |  |  |
| RD5-Cloud      | Cloud-Umgebung für die<br>Geräte-Fernverwaltung                                                                           |  |  |  |
| RD6-aTool      | Service-App                                                                                                    |  |  |  |
| Gerät          | Lüftungs- und Wärmerückgewinnungseinheit                                                                                  |  |  |  |
| НЦК            | Heizung, Lüftung und Klimatisierung -<br>allgemeine Bezeichnung                                                           |  |  |  |
| T-ODA          | Außenlufttemperatur vor der Wärmerückge-<br>winnung                                                                       |  |  |  |
| T-SUP          | Zulufttemperatur nach der Wärmerückgewin-<br>nung                                                                         |  |  |  |
| T-IDA          | Ablufttemperatur aus dem belüfteten Ge-<br>bäude, vor der Wärmerückgewinnung                                              |  |  |  |
| T-EHA          | Temperatur der Fortluft, aus dem Lüftungsge-<br>rät nach Außen                                                            |  |  |  |
| HS             | Heizsaison (Winterbetrieb)                                                                                                |  |  |  |
| NHS            | Nicht-Heizsaison (Sommerbetrieb)                                                                                          |  |  |  |
| CO2            | Kohlendioxid-Sensor                                                                                                    |  |  |  |
| VOC            | Sensor für flüchtige organische Stoffe                                                                                    |  |  |  |
| RH             | Luftfeuchtigkeitssensor (relative Feuchte)                                                                                |  |  |  |

## 1.5 Haftungsbeschränkung

Alle Angaben und Hinweise in dieser Bedienungsanleitung wurden unter Berücksichtigung der geltenden Normen und Vorschriften, dem Stand der Technik sowie unserer langjährigen Erkenntnisse und Erfahrungen zusammengestellt.

Die Airflow Lufttechnik GmbH übernimmt keine Haftung für Schäden aufgrund:

- Nichtbeachtung der Bedienungsanleitung
- nichtbestimmungsgemäßer Verwendung
- Inbetriebnahme durch nicht qualifiziertes Personal
- technischer Veränderungen

Im Übrigen gelten die Allgemeinen Geschäftsbedingungen sowie die Lieferbedingungen des Herstellers und die zum Zeitpunkt des Vertragsabschlusses gültigen gesetzlichen Regelungen.

Technische Änderungen im Rahmen der Verbesserung der Gebrauchseigenschaften und der Weiterentwicklung behalten wir uns, auch ohne Ankündigung vor.

## 1.6 Urheberschutz

Diese Bedienungsanleitung ist vertraulich zu behandeln. Sie ist ausschließlich für die mit der Inbetriebnahme und Bedienung des Lüftungsgerätes beschäftigten Personen bestimmt. Die Überlassung der Anleitung an Dritte ohne schriftliche Genehmigung des Herstellers ist unzulässig.

## **HINWEIS**

Die inhaltlichen Angaben, Texte, Zeichnungen, Bilder und sonstigen Darstellungen sind urheberrechtlich geschützt und unterliegen den gewerblichen Schutzrechten. Jede missbräuchliche Verwertung ist strafbar.

Vervielfältigungen in jeglicher Art und Form - auch Auszugsweise - sowie die Verwertung und/oder Mitteilung des Inhaltes sind ohne schriftliche Erklärung Herstellers nicht gestattet. Zuwiderhandlungen verpflichten zu Schadenersatz. Weitere Ansprüche bleiben vorbehalten. Dieses Kapitel gibt einen Überblick über alle wichtigen Sicherheitsaspekte für einen optimalen Schutz des Personals für eine sichere Inbetriebnahme des Lüftungsgerätes.

Bei fehlerhafter Inbetriebnahme auf Grund mangelnder Qualifikation des Personals besteht die Gefahr erheblicher Personen- und Sachschäden. Es ist sicherzustellen, dass die Inbetriebnahme des Lüftungsgerätes nur durch geschultes und im Betrieb des Gerätes vollständig unterwiesenes Personal durchgeführt wird.

## Möglichkeit einer Gefährdung durch Nichtbeachten der Bedienungsanleitung!

Die Inbetriebnahme des Lüftungsgerätes dürfen nur Personen vornehmen, die

- diese Bedienungsanleitung und
- die Montageanleitung des betreffenden Lüftungsgerätes vollständig gelesen und verstanden haben!

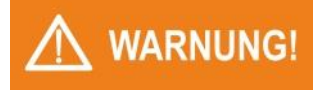

WARNUNG!

## Möglichkeit einer Gefährdung durch nicht geschultes oder nicht ausreichend unterwiesenes Personal

Bei Nichtbeachtung der in dieser Anleitung aufgeführten Handlungsanweisungen und Sicherheitshinweise können erhebliche Gefahren entstehen.

## 2.1 Bestimmungsgemäße Verwendung

Von dem Lüftungsgerät DUPLEX können Gefahren ausgehen. Das Gerät darf nur zur bestimmungsgemäßen Verwendung eingesetzt werden. Diese sind in der Montageanleitung des Lüftungsgerätes beschrieben.

Zur bestimmungsgemäßen Verwendung gehört auch das Beachten der Bedienungsanleitung.

## 2.2 Warnhinweise in dieser Bedienungsanleitung

Wichtige sicherheitstechnische Hinweise in dieser Anleitung sind durch Symbole gekennzeichnet. Diese angegebenen Hinweise zur Arbeitssicherheit müssen unbedingt eingehalten und befolgt werden. In diesen Fällen besonders vorsichtig verhalten, um Unfälle, Personenund Sachschäden zu vermeiden.

Neben den Hinweisen in dieser Bedienungsanleitung müssen auch die allgemeingültigen und örtlichen Sicherheits- und Unfallverhütungsvorschriften beachtet und angewiesen werden!

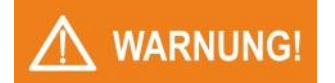

### Art und Quelle der Gefahr

Dieser Warnhinweis warnt vor einer möglicherweise gefährlichen Situation für die Gesundheit von Personen. Die Nichtbeachtung dieser Warnhinweise kann zu schweren Verletzungen, auch mit Todesfolge führen.

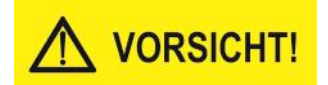

#### Art und Quelle der Gefahr

Dieser Warnhinweis warnt vor einer möglicherweise gefährlichen Situation für die Gesundheit von Personen. Die Nichtbeachtung dieser Warnhinweise kann zu geringfügigen oder mäßigen Verletzungen führen.

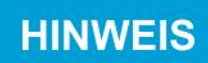

#### Hinweis

Allgemeine Hinweise enthalten Anwendungstipps und besonders nützliche Informationen, jedoch keine Warnungen vor Gefährdungen.

## 2.3 Personalqualifikation und -pflichten

- Anschluss und Inbetriebnahme der Steuerungseinheiten an ein DUPLEX Lüftungsgerät dürfen nur von einer Fachfirma durchgeführt werden, die über entsprechende Fachkenntnisse verfügen.
- Der Elektroanschluss, die Inbetriebnahme und die Einstellung des Lüftungsgeräts dürfen nur durch Personal mit einer entsprechenden Qualifikation unter Beachtung aller gültigen Normen, Regeln und Vorschriften durchgeführt werden. Diese Personen müssen eine spezielle Unterweisung über mögliche auftretende Gefahren erhalten haben.
- Jede Person, die mit der Inbetriebnahme des Lüftungsgerätes befasst ist, muss die komplette Bedienungsanleitung und besonders das Kapitel "Sicherheit" gelesen und verstanden haben.
- Fremdsprachiges Personal ist besonders intensiv zu schulen. Der Käufer/ Betreiber hat sich zu versichern, dass fremdsprachige Mitarbeiter die Bedienungsanleitung auch wirklich verstanden haben.
- Personen, die das 16. Lebensjahr noch nicht vollendet haben, dürfen grundsätzlich nicht an dem Lüftungsgerät arbeiten.

## 2.4 Elektroanschluss

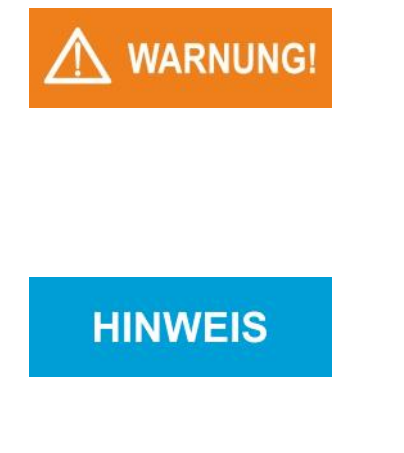

## Das Lüftungsgerät darf nur durch qualifiziertes Fachpersonal angeschlossen und in Betrieb genommen werden!

Der Elektroanschluss, die Inbetriebnahme und die Einstellung des Lüftungsgeräts dürfen nur durch Personal mit einer entsprechenden Qualifikation unter Beachtung aller gültigen Normen, Regeln und Vorschriften durchgeführt werden.

#### Gefahr durch unbeabsichtigtes Einschalten!

Das Lüftungsgerät muss durch einen abschließbaren Trennschalter (Not-Aus-Schalter) vom Stromnetz trennbar sein. Bei allen Arbeiten an dem Lüftungsgerät ist der Trennschalter auszuschalten und gegen unbeabsichtigtes Wiedereinschalten zu sichern.

Der Elektroanschluss und die Inbetriebnahme des DUPLEX Lüftungsgerätes sind in der Bedienungsanleitung des Lüftungsgerätes beschrieben. Den Elektro-Anschlussplan des Lüftungsgerätes finden sie am Ende der Bedienungsanleitung.

## 3. Leitfaden für die Inbetriebnahme

Sobald das Lüftungsgerät von einem autorisierten Servicetechniker in Betrieb genommen wurde, kann es vom Benutzer so eingestellt werden, dass es die vorgesehene Funktion erfüllt.

#### Empfohlene Schritte

- Öffnen Sie den Webbrowser und stellen Sie die Verbindung mit dem Lüftungsgerät her.
- Wenn Sie direkt aus Ihrem Computer auf das Gerät zugreifen möchten oder wenn Sie sich aus lokalem Ethernet-Netzwerk mit dem Gerät verbinden möchten: Geben Sie die IP-Adresse des Gerätes ein. Siehe Kapitel 4.1
- Falls Sie die IP-Adresse des neuen Lüftungsgerätes nicht kennen, beachten Sie das Kapitel 7.2
- Greifen Sie jetzt mittels der Cloud auf das Gerät zu: rd6-control.airflow.de. Siehe Kapitel 5.

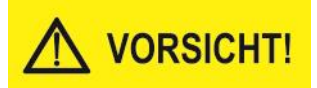

## Wir empfehlen dringend, nach der ersten Anmeldung das Passwort des Benutzers "admin" zu ändern!

Siehe hierzu Kapitel 5.6

- Erstellen Sie einen Zugang für andere Benutzer. Legen Sie zumindest einen Benutzer <u>ohne</u> Administratorrechte an, der für den Standardbetrieb (Einstellung der Lüftungsprozesse) verwendet wird. Siehe Kapitel 5.6.2
- Überprüfen Sie die Liste der Profile und fügen Sie gegebenenfalls ein neues Profil hinzu. Die Profile werden für den automatischen Betrieb nach dem Wochenplan verwendet. Siehe Kapitel 5.3
- Stellen Sie den Kalender für den automatischen Betrieb. Siehe Kapitel 5.4
- Prüfen und bearbeiten Sie ggf. den Inhalt des Menüs <u>Übersicht</u>. Siehe Kapitel 5.2.4

## 3.1 Das Monitoring-Menü

Das Monitoring-Menü zeigt den aktuellen Status der Geräteelemente gemäß dem Schaubild an.

Um den Status der Elemente (z. B. die Werte des Temperatursensors) zu überprüfen, bewegen Sie den Mauszeiger auf die gewünschten Elemente. Ein Popup zeigt die entsprechenden Informationen an.

## 4. Steuerungsvarianten für das Lüftungsgerät

Das Gerät bietet dem Benutzer mehrere Steuerungsmöglichkeiten:

- über Computer oder ein integriertes Webinterface
- über RD6 Regelmodule (RD6-Touch, RD6-Sense)
- über ein Smartphone mit entsprechender App
- über ein übergeordnetes System (GLT), bzw. eine Kommunikation über Kommunikationsprotokolle
- über bauseitige Schalter und Taster
- über optionale Sensoren (z.B. CO2, VOC, RH...)

## 4.1 Steuerung über eine integrierte Webseite

Die integrierte Webschnittstelle ist verfügbar, wenn:

a. das Lüftungsgerät kabelgebunden mit dem PC über die ETHER-NET-Schnittstelle verbunden ist.

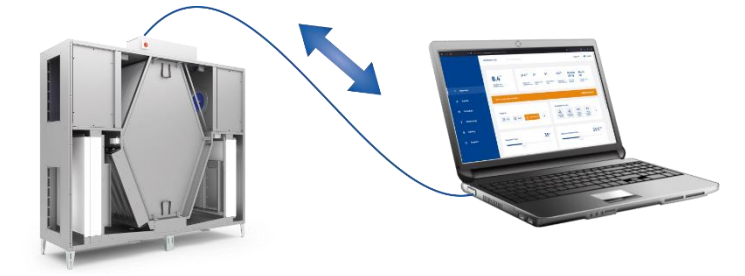

b. das Lüftungsgerät über ETHERNET mit einem lokalen Netzwerk verbunden und der PC mit dem gleichen Netzwerk verbunden ist.

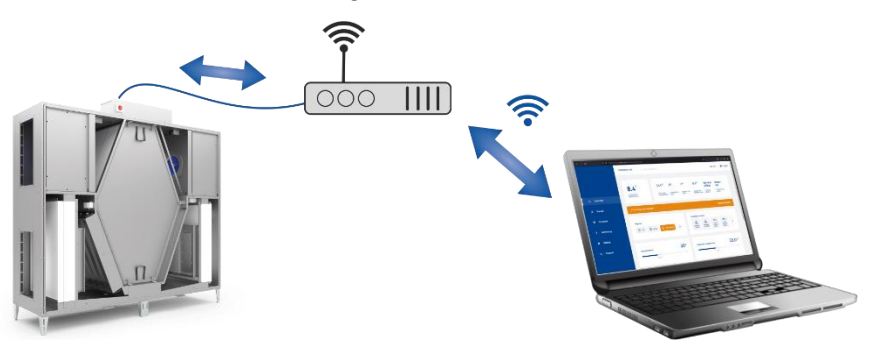

c. das Lüftungsgerät an ein lokales Netzwerk mit Internetzugang angeschlossen ist und über PC mit der RD6-Cloud zur Kommunikation (siehe Kapitel 6.) genutzt wird.

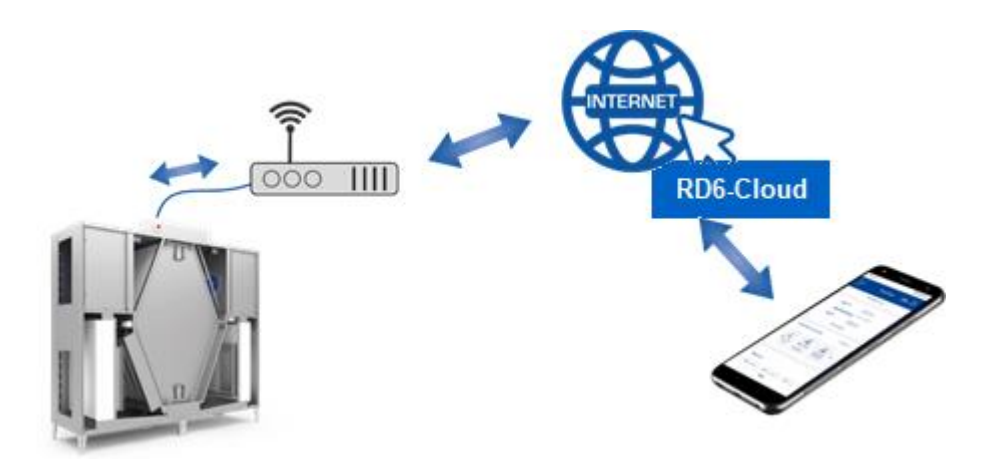

Die Webseite bietet dem Benutzer die volle Kontrolle, einschließlich der Überprüfung des Gerätestatus im Menü <u>Überwachung</u>'.

Die Funktionalität einer bestimmten Anschluss-Topologie über den PC hängt von der richtigen Einstellung von Netzwerkparameter ab. Siehe Kapitel 5.11.

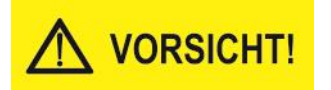

Der Konnektor RJ45 für den Anschluss an das Ethernet darf <u>nicht</u> an ein mit PoE (Power over Ethernet) betriebenes Netz angeschlossen werden.

## 4.2 Steuerung über ein Mobiltelefon

Die integrierte Webseite kann vom Nutzer auch auf einem Smartphone angezeigt werden. Hier bieten sich die gleichen Möglichkeiten zur Gerätesteuerung wie über die integrierte Website von einem PC aus.

Um die Web-Schnittstelle des Lüftungsgerätes auf einem Smartphone anzeigen zu können, müssen an dem Lüftungsgerät die richtigen Netzwerkparameter eingestellt sein. Siehe Kapitel 5.11

Ein Smartphone mit einem mobilen Browser kann auf zwei Arten mit dem Lüftungsgerät verbunden werden:

a. Das Lüftungsgerät ist mit dem lokalen Ethernet-Netzwerk verbunden und das Smartphone ist über WIFI mit demselben Netzwerk verbunden.

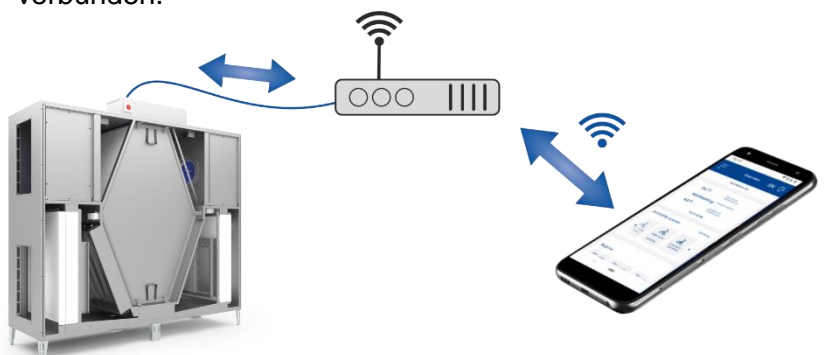

 b. Das Lüftungsgerät ist an ein lokales Ethernet-Netzwerk mit Internetzugang angeschlossen und das Smartphone nutzt den RD6-Cloud-Service zur Kommunikation über den Cloud-Server. Siehe Kapitel 6.

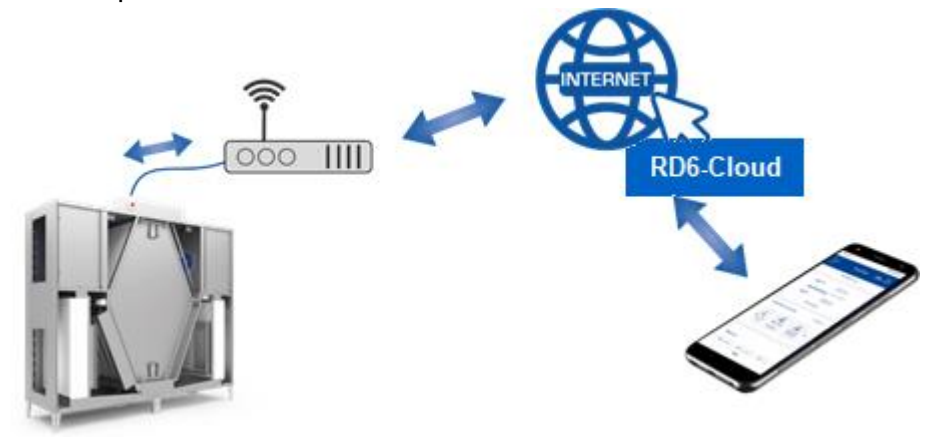

## 4.3 Steuerung über Regelmodule

Die RD6-Regelung wird mit zwei optionalen Regelmodulen angeboten:

- RD6-Sense- Basisregelmodul
- RD6-Touch- erweitertes Regelmodul

Die RD6-Regelung erkennt automatisch, wenn ein RD6-Touch- oder RD6-Sense- Regelmodule an die Hauptplatine angeschlossen ist.

- In der Elementary-Version von RD6 (aM-CE Platine) kann lediglich <u>ein</u> RD6-Sense- oder RD6-Touch-Regelmodul angeschlossen werden.
- In der Legendary-Version der RD6 (aM-CL Platine) können bis zu 5 Regelmodule\* angeschlossen werden.
- \* Die genaue Anzahl der Regelmodule hängt von der Anzahl der über den Bus mit der Hauptplatine verbundenen Elemente ab.

## 4.3.1 Montage der Regelmodule

## **Platzierung**

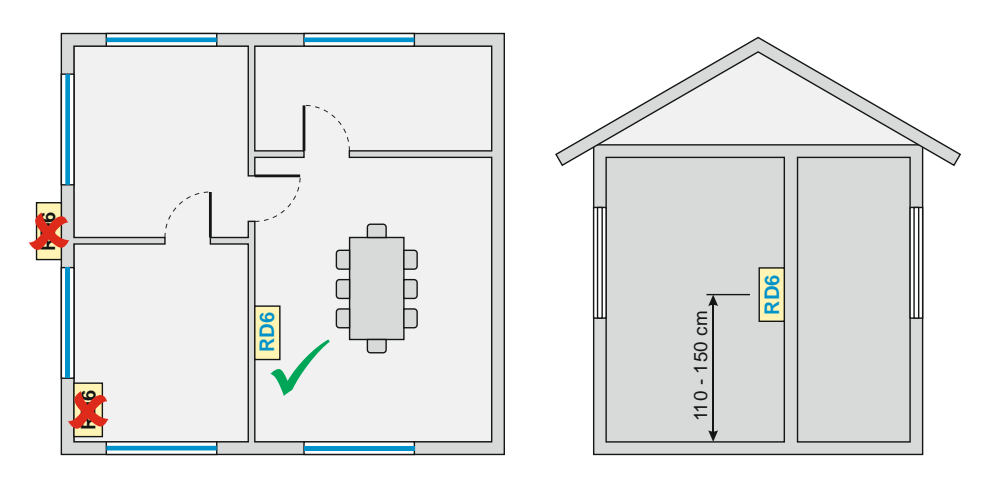

• Platzieren Sie Regelmodule an Innenwänden (110 bis 150 cm hoch über dem Boden)

#### Platzieren Sie Regelmodule NICHT:

- außen am Gebäude oder an einer Außenwand!
- an Stellen mir direkter Sonneneinstrahlung!
- in der Nähe von Heizungen bzw. Klimaanlagen!

#### Verkabelung

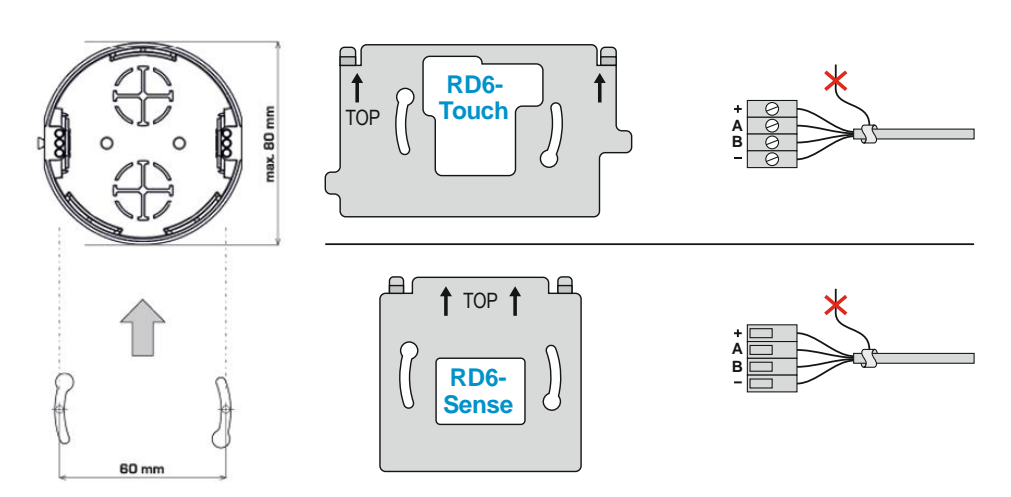

- Schließen Sie RD6- Sense- oder RD6- Touch-Regelmodule über ein separat verlegtes Kabel an das Lüftungsgerät an.
- Minimaler Aderguerschnitt: 4x 0,5 mm<sup>2</sup>
- 50 Meter Maximale Kabellänge: \_

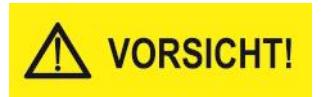

## Verlegen Sie die Zuleitung NICHT zusammen mit stromführenden Kabeln!

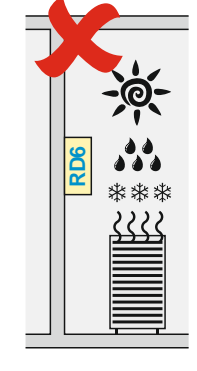

## 4.4 RD6-Touch Regelmodul

Das RD6-Touch Regelmodul bietet die gleichen Einstellungsmöglichkeiten wie das integrierte Webinterface (siehe Kapitel 5.)

Das Regelmodul ist mit einem Temperatursensor zur Messung der Raumtemperatur ausgestattet.

Der Schutz des Regelmoduls gegen das Eindringen von Festkörpern und Wasser entspricht der Schutzart IP20.

#### Einstellbarer Sperrcode

Das Touchscreen-Display kann mit einem 4-stelligen Code gegen unberechtigten Zugriff gesperrt werden. Die Sperre kann in den Benutzereinstellungen der Web-Schnittstelle eingestellt werden (Einstellungen > Peripherie). Der Code schützt das Regelmodul vor Missbrauch oder unbefugter Änderung von Geräteparametern durch unbefugte Personen.

## 4.5 RD6-Sense Regelmodul

Das RD6-Sense Regelmodul ist eine vereinfachte Version für die normale Steuerung des Lüftungsgerätes - der Umfang der einstellbaren Parameter entspricht dem Inhalt von Kapitel 1.2. Alle grundlegenden Parameter für den Betrieb des Lüftungsgerätes sind verfügbar.

RD6-Sense bietet Einstellungen für die folgenden Parameter:

- Sollleistung
- Solltemperatur
- Sollmodus

Das Regelmodul ist mit einem Temperatursensor zur Messung der Raumtemperatur ausgestattet.

Der Schutz des Regelmoduls gegen das Eindringen von Festkörpern und Wasser entspricht der Schutzart IP20.

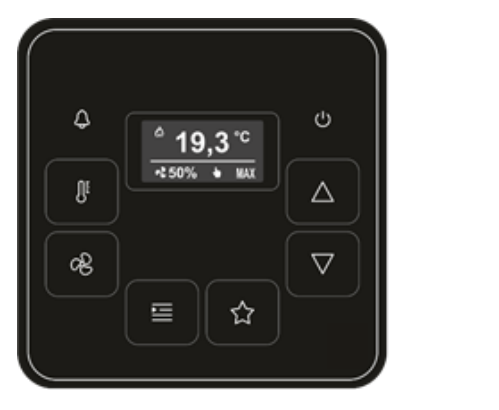

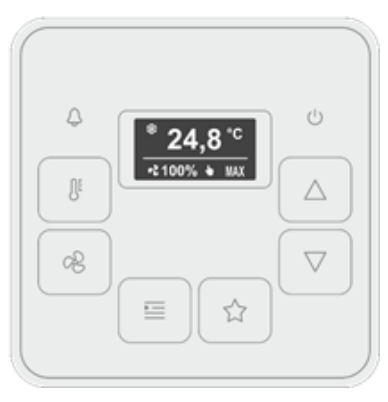

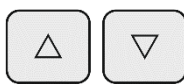

Das RD6-Sense Display besteht aus 2 Zeilen zur Anzeige von Parameterwerten. Der aktuelle Inhalt dieser 2 Zeilen kann durch gleichzeitiges Berühren der beiden Pfeil-Tasten geändert werden.

## Anzeigemodi

Die Displayanzeige lässt sich zwischen zwei Modi umschalten:

- dem Lesemodus (Information über Parameter) und
- dem <u>Konfigurationsmodus</u> (Pfeile nach oben und unten werden am Display angezeigt)

Die Umschaltung erfolgt, indem man die Taste ,Thermometer' für 1 Sekunde berührt.

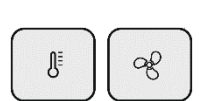

∬

#### **Firmware-Version**

Die Firmware-Version des Regelmoduls wird angezeigt, indem man die Tasten "Thermometer" und "Ventilator" gleichzeitig berührt.

Das Display springt nach 20 Sekunden automatisch wieder in den ursprünglichen Zustand zurück.

#### Stand-by

Die Displayanzeige schaltet 30 Sekunden nach dem letzten Tastendruck in "Stand-by-Betrieb". Wird eine beliebige Taste berührt, leuchtet das Display wieder auf.

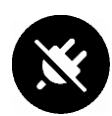

#### Kommunikation unterbrochen

Wird das Symbol "Stecker" angezeigt, ist die Kommunikation zwischen dem Lüftungsgerät und dem RD6-Sense Regelmodul unterbrochen.

4.5.1 Displayanzeige => Angezeigte Daten

| 0= |
|----|
| ᄹ  |
| 0  |

 Schalten Sie die Displayanzeige um in den Lesemodus.
 Berühren Sie hierzu für 1 Sekunde die Taste "Thermometer" (Es werden keine Pfeile auf dem Display angezeigt).

 $\nabla$ Δ

- Berühren Sie gleichzeitig beide Pfeil-Tasten, um folgenden Daten **Statusparameter** auf dem Display anzuzeigen:
- Aktueller Modus
- Leistung des Abluftventilators
- Leistung des Zuluftventilators
- Eingestellter Luftvolumenstrom

Der Typ der angezeigten Werte hängt von der Gerätekonfiguration des Lüftungsgerätes ab:

Leistung des Ventilators in %

wenn die Lüfter direkt ohne optionale Messfunktion gesteuert werden, bezieht sich der angezeigte Wert auf den aktuell geförderten Luftvolumenstrom

- <u>Luftvolumenstrom in m<sup>3</sup>/h</u>
   wird das Lüftungsgerät im Modus *"konstanter Volumenstrom"* betrieben, beziehen sich die angezeigten Werte auf den gemessenen Volumenstrom
- Leistung des Ventilators in % wird das Lüftungsgerät im Modus *"konstanter Druck"* betrieben, beziehen sich die angezeigten Werte auf den prozentualen Wert der Steuerspannung der Ventilatoren
- Leistung des Ventilators in %

wird das Lüftungsgerät im Modus *"externe Steuerung"* betrieben wird, beziehen sich die angezeigten Werte auf den prozentualen Wert der Steuerspannung der Ventilatoren

Die aktuell gewünschte Lufttemperatur (Innentemperatur T-IDA oder Zulufttemperatur T-SUP) hängt von den Serviceeinstellungen und der Konfiguration des Lüftungsgerätes ab.

- Ablufttemperatur (T-ETA)
- Raumtemperatur (T-IDA)
- Zulufttemperatur (T-SUP)
- Fortlufttemperatur (T-EHA)
- Außenlufttemperatur (T-ODA)

Daten von eventuell angeschlossenen CO2 / RH / VOC-Sensoren

## HINWEIS

Die Temperaturen werden nur angezeigt, wenn sie vom Lüftungsgerät gemessen werden.

Erscheint anstelle einer Temperatur das Symbol "- - -", ist der Temperaturwert zu diesem Zeitpunkt nicht verfügbar, z.B. wenn das Lüftungsgerät gestoppt ist und der Zulufttemperatur-Sensor die tatsächliche Zulufttemperatur nicht misst, weil keine Luft am Sensor entlang strömt.

Die angezeigten Symbole zeigen den Heiz- bzw. Kühlstatus an:

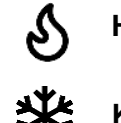

Heizung ist aktiv

Kühlung ist aktiv

Ð

Ĵ

## 4.5.2 "LED-Funktion"

Die LED-Funktion hängt vom Displaystatus ab - d.h. ob das Display an oder aus ist.

| LED-<br>Farbe | LED-Zustand                                                         | Bedeutung                                              |  |
|---------------|---------------------------------------------------------------------|--------------------------------------------------------|--|
| Rot           | leuchtet ununterbrochen                                             | Alarm des Gerätes ist aktiv                            |  |
| Grün          | kurzes Aufleuchten                                                  | Drücken Sie eine beliebige<br>Taste auf dem Regelmodul |  |
|               | leuchtet mit einer kurzen<br>Unterbrechung<br>(1,5 sek. / 0,1 sek.) | Gerät lüftet mit Zuluft oder<br>nutzt Umluft           |  |

Die rote LED hat höchste Priorität, wenn die rote LED leuchtet oder blinkt, ist die grüne LED immer aus.

## 4.5.3 Taste "Temperatur"

Die Taste "Temperatur" ermöglicht die Einstellung der gewünschten Temperatur (Solltemperatur).

- Berühren Sie kurz die Taste "Temperatur", um in den Konfigurationsmodus umzuschalten. Auf dem Display werden Pfeile angezeigt. In der oberen Zeile des Displays wird der aktuelle Wert der Solltemperatur angezeigt
- Berühren Sie die entsprechende Pfeil-Taste AUF oder AB, um die Temperatur auf den gewünschten Wert einzustellen. Der Wert wird sofort übernommen.

## HINWEIS

Das Ändern des Temperaturwertes funktioniert auf die gleiche Weise wie das Ändern der Temperatur auf der Web-Schnittstelle oder dem Touchscreen-Display. Die Änderung bleibt aktiv, bis es zu einer anderen Anforderung kommt, z.B. von einer anderen Regeleinheit, der Benutzer-Webschnittstelle oder einem Zeitprogramm.

• Durch erneutes Berühren der Taste "Temperatur" geht die Regeleinheit zurück in den Lesemodus.

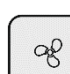

4.5.4 Taste "Ventilator"

Die Taste "Ventilator" ermöglicht die Einstellung der gewünschten Lüfterleistung.

- Berühren Sie kurz die Taste "Ventilator", um in den Konfigurationsmodus umzuschalten. Auf dem Display werden Pfeile angezeigt. In der oberen Zeile des Displays wird der aktuelle Wert der Soll-Leistung angezeigt. Die angezeigten Einheiten des Wertes hängen von der Konfiguration des Gerätes ab (in % oder m<sup>3</sup>/h oder normal / reduziert).
- Berühren Sie die entsprechende Pfeil-Taste AUF oder AB, um den gewünschten Leistungswert einzustellen. Der Wert wird sofort übernommen.

## HINWEIS

Das Ändern des Leistungswertes funktioniert auf die gleiche Weise wie das Ändern des Wertes auf der Web-Schnittstelle oder dem Touchscreen-Display. Die Änderung bleibt aktiv, bis es zu einer anderen Anforderung kommt, z.B. von einer anderen Regeleinheit, der Benutzer-Webschnittstelle oder einem Zeitprogramm.

• Durch erneutes Berühren der Taste "Ventilator" geht die Regeleinheit zurück in den Lesemodus.

## 4.5.5 Taste "Modus"

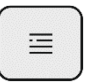

Die Taste "Modus" ermöglicht die Einstellung des gewünschten Modus.

- Berühren Sie kurz die Taste "Modus, um in den Konfigurationsmodus umzuschalten. Auf dem Display werden Pfeile angezeigt. In der oberen Zeile des Displays wird der aktuell eingestellte Sollmodus angezeigt.
- Berühren Sie die Taste "Modus", um die Moduseinstellung zu ändern. Die Einstellung wird sofort in diesen Modus umgeschaltet.

## HINWEIS

Das Ändern des Modus funktioniert auf die gleiche Weise wie das Ändern des Wertes auf der Web-Schnittstelle oder dem Touchscreen-Display. Die Änderung bleibt aktiv, bis es zu einer anderen Anforderung kommt, z.B. von einer anderen Regeleinheit, der Benutzer-Webschnittstelle oder einem Zeitprogramm.

• Durch erneutes Berühren der Taste "Modus" wird der Zustand dieses Parameters angezeigt.

| Symbol        | Modus              |
|---------------|--------------------|
| С             | AUS                |
| AUTO          | Automatik          |
| ++            | Lüftung            |
| <b>+</b>      | Disbalance         |
| ن             | Umluft             |
| <b>\$</b> +℃  | Umluft mit Lüftung |
| <b>*</b> +(%) | Lüftung MIX        |
| の業            | Nachtauskühlung    |
| -> <b>f</b>   | Überdruck          |

## HINWEIS

Die angebotenen Modi variieren je nach Konfiguration des Gerätes. So bieten z.B. Geräte ohne Umluftklappe keine Modi, die eine Zirkulation beinhalten. 4.5.6 Taste "AUS"

Durch Berühren der Taste "AUS" schalten Sie das Gerät in den Standby Betrieb bis es zu einer anderen Anforderung kommt, z.B. von einer anderen Regeleinheit, der Benutzer-Webschnittstelle oder einem Zeitprogramm.

 $\begin{tabular}{|c|c|c|c|} \hline \begin{tabular}{|c|c|c|} \hline \begin{tabular}{|c|c|} \hline \begin{tabular}{|c|c|} \hline \begin{tabular}{|c|c|} \hline \begin{tabular}{|c|c|} \hline \begin{tabular}{|c|c|} \hline \begin{tabular}{|c|c|} \hline \begin{tabular}{|c|c|} \hline \begin{tabular}{|c|c|} \hline \begin{tabular}{|c|c|} \hline \begin{tabular}{|c|c|} \hline \begin{tabular}{|c|c|} \hline \begin{tabular}{|c|c|} \hline \begin{tabular}{|c|c|} \hline \begin{tabular}{|c|c|} \hline \begin{tabular}{|c|c|} \hline \begin{tabular}{|c|c|} \hline \begin{tabular}{|c|c|} \hline \begin{tabular}{|c|c|} \hline \begin{tabular}{|c|c|} \hline \begin{tabular}{|c|c|} \hline \begin{tabular}{|c|c|} \hline \begin{tabular}{|c|c|} \hline \begin{tabular}{|c|c|} \hline \begin{tabular}{|c|c|} \hline \begin{tabular}{|c|c|} \hline \begin{tabular}{|c|c|} \hline \begin{tabular}{|c|c|} \hline \begin{tabular}{|c|c|} \hline \begin{tabular}{|c|c|} \hline \begin{tabular}{|c|c|} \hline \begin{tabular}{|c|c|} \hline \begin{tabular}{|c|c|} \hline \begin{tabular}{|c|c|} \hline \begin{tabular}{|c|c|} \hline \begin{tabular}{|c|c|} \hline \begin{tabular}{|c|c|} \hline \begin{tabular}{|c|c|} \hline \begin{tabular}{|c|c|} \hline \begin{tabular}{|c|c|} \hline \begin{tabular}{|c|c|} \hline \begin{tabular}{|c|c|} \hline \begin{tabular}{|c|c|} \hline \begin{tabular}{|c|c|} \hline \begin{tabular}{|c|c|} \hline \begin{tabular}{|c|c|} \hline \begin{tabular}{|c|c|} \hline \begin{tabular}{|c|c|} \hline \begin{tabular}{|c|c|} \hline \begin{tabular}{|c|c|} \hline \begin{tabular}{|c|c|} \hline \begin{tabular}{|c|c|} \hline \begin{tabular}{|c|c|} \hline \begin{tabular}{|c|c|} \hline \begin{tabular}{|c|c|} \hline \begin{tabular}{|c|c|} \hline \begin{tabular}{|c|c|} \hline \begin{tabular}{|c|c|} \hline \begin{tabular}{|c|c|} \hline \begin{tabular}{|c|c|} \hline \begin{tabular}{|c|c|} \hline \begin{tabular}{|c|c|} \hline \begin{tabular}{|c|c|} \hline \begin{tabular}{|c|c|} \hline \begin{tabular}{|c|c|} \hline \begin{tabular}{|c|c|} \hline \begin{tabular}{|c|c|} \hline \begin{tabular}{|c|c|} \hline \begin{tabular}{|c|c|} \hline \begin{tabular}{|c|c|} \hline \begin{tabular}{|c|c|} \hline \begin{tabular}{|c|c|} \hline \begin{tabular}{|c|c|} \hline \begin{tabular}{|c|c|} \hline \begin{tabular}{|c|c|} \hline \begin{tabular}{|c|c|} \hline \begin{tabular}{|c|c|} \hline \begin{tabular}{|c|c|} \hline \begin{tabular}{|c|c|} \hline \begin{tabular}{|c|c|} \hline \begin{tabula$ 

4.5.7 Tasten "Pfeil AUF" / "Pfeil AB"

Mit den Pfeil-Tasten lässt sich der Wert eines ausgewählten Parameters einstellen.

- <u>kurzes Drücken</u> der Parameterwert wird um einen Schritt geändert
- <u>langes Drücken</u> (mindestens 1s)
   Werte erhöhen/verringern sich kontinuierlich, bis die Tasten losgelassen werden.

## 4.5.8 Taste "FAVORIT"

Mit dieser Taste kann ein favorisiertes Benutzerprofil gestartet werden.

Das Profil muss über einen Parameter in der Benutzer-Schnittstelle (Einstellungen -> Peripherieeinst. -> Ausgewählter -> Regler) ausgewählt werden, siehe Kapitel 5.9)

Jedes RD6-Sense Regelmodul im System kann über ein anderes Favoritenprofil verfügen.

Ist kein Profil zugeordnet, hat die Taste keine Auswirkung auf den Betrieb des Lüftungsgerätes.

## HINWEIS

Beim Drücken der Taste "FAVORIT" wird das zugeordnete Profil dauerhaft eingestellt, bis es zu einer anderen Anforderung kommt, z.B. von einer anderen Regeleinheit, der Benutzer-Webschnittstelle oder einem Zeitprogramm.

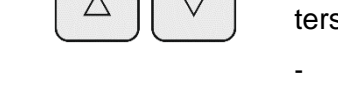

## 4.6 BMS-Kommunikation (Building Management System)

Lüftungs- und Wärmerückgewinnungsgeräte, die mit einer RD6-Regelung ausgestattet sind, können von einem übergeordneten System und in Zusammenarbeit mit anderen Technologien des belüfteten Gebäudes über ein BMS (Building Management System) gesteuert werden.

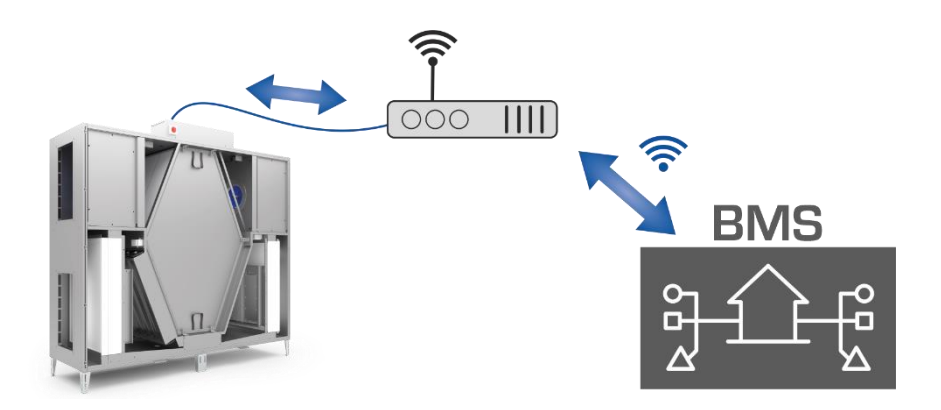

Die Implementierung der Steuerung hängt von den BMS-Funktionen und der verwendeten Technologie ab.

Für die Kommunikation mit einem BMS stellt die RD6-Steuerung standardmäßig das Modbus TCP Protokoll zur Verfügung.

Neben dem Modbus TCP Protokoll kann RD6 auch über BACNET Protokoll kommunizieren. <u>Diese Option muss bei der Bestellung des Gerätes jedoch ausgewählt werden, da hierfür ein zusätzlicher Gateway</u> <u>erforderlich ist</u>. Eine Nachrüstung des BACNET-Gateways ist möglich.

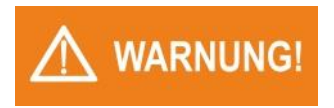

Die gesamte Einrichtung der BMS-Kommunikation sollte bei der Inbetriebnahme des Lüftungsgerätes von einem autorisierten Fachmann vorgenommen werden. Die Einbindung des Lüftungsgeräts in das BMS stellt eine bauseitige Leistung dar.

## 4.7 Schalter und Taster (bauseitig)

Um Betriebsparameter zu ändern können bauseitig Schalter und Taster an das Gerät angeschlossen werden. So kann z.B. ein installierter Taster zur Erhöhung der Lüftungsleistung (übergeordneter Betrieb) verwendet werden.

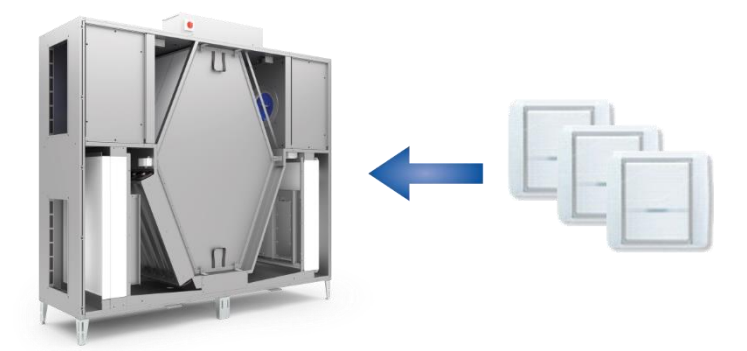

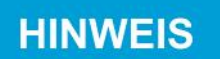

Der Einsatz von Schaltern und Tastern ist bei der Planung der Lüftungsanlage zu berücksichtigen. Die RD6-Regelung ermöglicht den Anschluss mehrerer Taster oder Schalter, deren Funktion bei der Inbetriebnahme des Gerätes entsprechend parametriert werden müssen.

Schalter und Tasten werden im System als "Auslöser" für bestimmte Funktionen verwendet, die als Profileinstellungen festgelegt werden können. Siehe Kapitel 5.3.

## 4.8 Sensoren zur Messung der Luftqualität

Die RD6-Steuerung ermöglicht den Anschluss verschiedener Sensoren zur Messung der Luftqualität für die automatische Anpassung der Leistung der Ventilatoren.

Die gebräuchlichsten Sensoren-Typen sind:

- Sensor des CO2-Gehaltes
- Sensor für die relative Luftfeuchtigkeit RH
- Sensor der VOC-Luftqualität

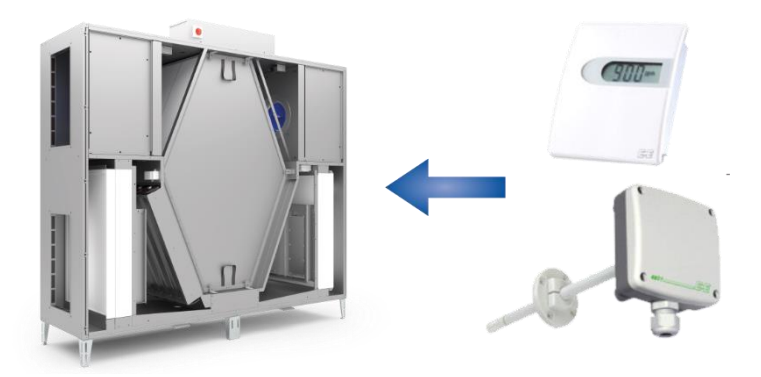

Die Verwendung von Sensoren im Steuerungssystem werden zur Anpassung der Geräteleistung verwendet (Bedarfsgeführte Regelung) und stellen somit einen energieeffizienten Betrieb dar.

Sensoren (Auslöser) sind mit den im Menü 5.3 beschriebenen Profilen verbunden.

## 5. Gerätesteuerung über die integrierte Webseite

Die integrierte Webseite bietet umfassende und dennoch benutzerfreundliche Optionen zur Steuerung des Lüftungsgerätes. Der Zugang zum Gerät ist durch ein Anmeldeverfahren geschützt.

## 5.1 Einloggen in das Steuerungssystem und die Benutzerverwaltung

Um auf das Lüftungsgerät über die integrierte Webschnittstelle zuzugreifen, schließen Sie das Gerät an ein Ethernet-Netz an oder Verbinden Sie das Gerät direkt mit dem Computer.

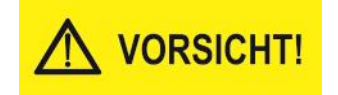

Der Konnektor RJ45 für den Anschluss an das Ethernet darf <u>nicht</u> an ein mit PoE (Power over Ethernet) betriebenes Netz angeschlossen werden.

 Geben Sie die IP-Adresse des Lüftungsgerätes ein.
 Sollten Sie die IP-Adresse nicht kennen, beachten Sie Kapitel 7.2.
 Nach der Eingabe der IP-Adresse erscheint die Anmeldeaufforderung für das Steuerungssystem RD6.

|           | Willkommen             |
|-----------|------------------------|
|           | Benutzername           |
| AIRFLOW 🗘 | Benutzernamen eingeben |
|           | Passwort               |
|           | Passwort eingeben      |

- Geben Sie den Benutzernamen und das Passwort ein. Ab Werk sind die Anmeldedaten wie folgt eingestellt
  - Benutzername: admin
  - Kennwort: pass

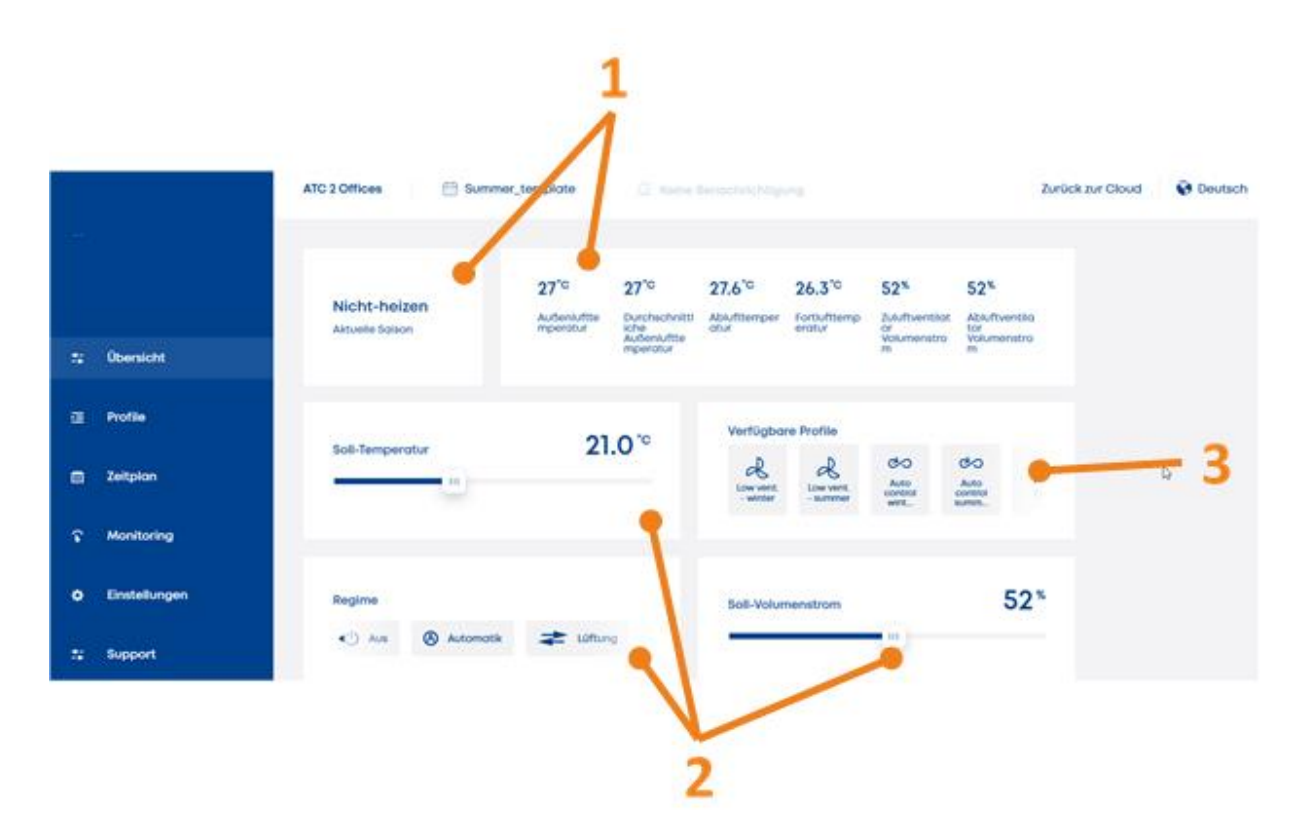

Nach erfolgreichem Login erscheint die Bildschirm-Übersicht:

Grundlegender Bildschirminhalt:

- 1. Betriebsparameter
- 2. Geräteeinstellungen (gewünschte Temperatur, gewünschte Ventilatorleistung usw.)
- **3.** Liste der Profile zur sofortigen Verwendung Mit vordefinierten Profilen können die aktuellen Sollwerte entsprechend den Profileinstellungen geändert werden.

## 5.2.1 Betriebsarten (Modi, Regime)

Für die gewünschte Funktion des Lüftungsgerätes muss der entsprechende Modus aktiviert werden.

Der aktivierte Modus wird farblich hervorgehoben.

| Modus                | Beschreibung                                                                                                    |  |  |  |  |
|----------------------|----------------------------------------------------------------------------------------------------|--|--|--|--|
| AUS                  | Der Betrieb des Lüftungsgerätes ist gestoppt.<br>Alle Ausgänge sind inaktiv                                                                                                    |  |  |  |  |
| Automatik            | Im Normalzustand lüftet das Gerät nicht.                                                                                                    |  |  |  |  |
|                      | <ul> <li>Der Status des Gerätes ändert sich automatisch:</li> <li>beim Übergang in den Lüftungsmodus, wenn die<br/>Bedingung für "Lüftungsintervall" erfüllt ist.<br/>Grundeinstellung ist:</li> <li>10 Minuten Lüftung / 50 Minuten ohne Betrieb</li> <li>bei Aktivierung des Regelungseingangs gleichzei-<br/>tig mit dem Wechsel der Betriebsart, z.B. das Um-<br/>schalten in den Lüftungsbetrieb</li> <li>beim Wechsel in Umluftbetrieb, wenn das Gerät<br/>zum Heizen/Kühlen verwendet wird und die Rege-<br/>lung auf die Messung der Innenlufttemperatur ein-<br/>gestellt ist.<br/>(Diese Funktion ist nur verfügbar, wenn das Gerät<br/>mit einer Umluftklappe ausgestattet ist)</li> </ul> |  |  |  |  |
| Lüftung              | Des Carët ist im Lüftungshetrich:                                                                                                    |  |  |  |  |
| Lunung               | <ul> <li>Beide Ventilatoren des Gerätes lüften entspre-<br/>chend der geforderten Sollwerte</li> <li>Die Klappen an den Luftleitungsanschlüssen sind<br/>geöffnet</li> <li>Alle Elemente, die mit der Temperaturregelung<br/>verbunden sind, werden so geregelt, dass die ge-<br/>wünschte Soll-Temperatur erreicht wird.</li> </ul>                                                                                                    |  |  |  |  |
| Nacht-<br>auskühlung | Dieser Modus eignet sich in der Nacht, wenn die Außenluftbedingungen (draußen kälter als drinnen) die Kühlung des Innenraums ohne die Aktivierung eines Kühlers ermöglichen.                                                                                                    |  |  |  |  |
|                      | Der Normalzustand des Gerätes ist "AUS". Liegt die<br>Außenlufttemperatur mindestens 5°C unter der In-<br>nenlufttemperatur und die gewünschte Temperatur<br>unter der Innenlufttemperatur, wird der Status auto-<br>matisch auf Lüftung umgeschaltet um die Innenräume<br>mit der kühleren Außenluft herunter zu kühlen.                                                                                                    |  |  |  |  |
|                      | Der Modus verhält sich nur in der heizfreien Sommer-<br>zeit wie beschrieben.                                                                                                    |  |  |  |  |
| Disbalance           | Das Lüftungsgerät funktioniert ähnlich wie im Lüf-<br>tungsmodus. Unterschied:                                                                                                    |  |  |  |  |
|                      | Die Menge der Zu- und Abluft wird entsprechend den<br>vom Techniker bei der Inbetriebnahme des Gerätes<br>eingestellten Vorgaben geregelt.                                                                                                    |  |  |  |  |
| Überdruck            | Das Gerät lüftet mit erhöhter Zuluft. Bei Überdruck wird der Zuluftventilator (MSUP) entsprechend der erforderlichen Leistung geregelt.                                                                                                    |  |  |  |  |
|                      | Erhitzer oder Kühler werden so gesteuert, dass die gewünschte Temperatur erreicht wird.                                                                                                    |  |  |  |  |

## Modi je nach dem Anlagentyp

| Modus Beschreibung    |                                                                                                    |  |  |  |
|-----------------------|----------------------------------------------------------------------------------------------------|--|--|--|
| Umluft                | <ul> <li>Das Gerät zirkuliert die Luft in den Innenräumen:</li> <li>Belüftet wird nur durch den Zuluftventilator</li> <li>Der Ventilator lüftet entsprechend der gewünschten Sollleistung</li> <li>Das Gerät liefert keine Außenluft</li> <li>Die Außenluftklappe ist in diesem Lüftungsbetrieb geschlossen</li> <li>Erhitzer und Kühler werden so gesteuert, dass die Solltemperatur erreicht wird</li> <li>Dieser Modus ist nur verfügbar, wenn das Gerät mit einer Umluftklappe ausgestattet ist.</li> </ul>                                                                                                    |  |  |  |
| Umluft mit<br>Lüftung | <ul> <li>Das Gerät lüftet mit einem Umluftanteil und einem<br/>Frischluftanteilteil eine bestimmte Luftmenge.</li> <li>Der Zuluftventilator wird so gesteuert, dass die Ge-<br/>samt-Zuluftmenge (Umluft + Frischluft) der gefor-<br/>derten Luftmenge entspricht</li> <li>Der Abluftventilator wird so gesteuert, dass die<br/>Menge der geforderten Frischluft erreicht wird</li> <li>Dieser Modus ist nur für die RS5-, RA5-, RB5-,<br/>RK5-, RDH5-Geräte verfügbar, die für Warmlufthei-<br/>zung oder -kühlung ausgelegt sind; diese Geräte<br/>sind serienmäßig mit einer Umluftklappe ausgestat-<br/>tet</li> </ul> |  |  |  |
| Lüftung MIX           | Das Gerät lüftet mit einem Umluftanteil und einem<br>Frischluftanteilteil eine bestimmte Luftmenge.<br>Die Menge der Frisch-/Umluft wird durch die Stellung<br>der Umluftklappe bestimmt. Die Art der Steuerung der<br>Umluftklappen wird vom Techniker bei der Inbetrieb-<br>nahme des Gerätes entsprechend der HLK-Planung<br>für das entsprechende Lüftungsgerät festgelegt.<br>Erhitzer oder Kühler werden so gesteuert, dass die<br>gewünschte Temperatur erreicht wird.<br>Dieser Modus ist nur verfügbar, wenn das Gerät mit<br>einer Umluftklappe ausgestattet ist.                                                |  |  |  |

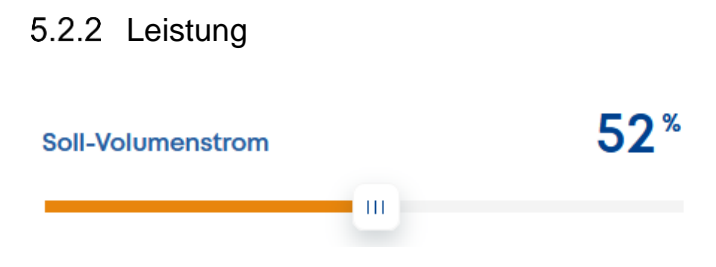

Durch die Sollwertvorgabe wird die Leistung der Ventilatoren eingestellt und somit der Volumenstrom bestimmt.

Der Einstellbereich hängt von der Art der Ventilatoren Steuerung ab:

## **Direkte Regelung**

- wird in % eingestellt (es wird nicht die tatsächliche Luftmenge in m³/h gemessen)
- 100% ist die maximale Volumenstromleistung

#### **Konstanter Volumenstrom**

- die Einstellung erfolgt in m<sup>3</sup>/h (Kubikmeter pro Stunde)
- der einstellbare Bereich hängt ab von Art und Größe des Gerätes
- das Gerät misst die tatsächliche Luftmenge in m<sup>3</sup>/h und passt die Ventilatordrehzahl entsprechend diesem Wert an.

#### **Konstanter Druck**

- die Einstellung bietet nur 2 mögliche Werte:
  - a. = Standard
  - b. = Reduziert
- Der Regelungstyp ist speziell für ein bestimmtes Luftleitungssystem ausgelegt. (Eine Reihe von Räumen mit separaten Klappen zur Regelung)
- Standardwert:
   Das Lüftungsgerät arbeitet mit dem Volumenstrom, für den das Luftleitungssystem ausgelegt ist – Normalbetrieb.
  - Reduzierter Wert: Dieser Wert kann eingestellt werden, wenn das System nicht mit voller Leistung betrieben werden soll, z.B. bei Nachtbetrieb.

#### **Externe Steuerung**

- Dieser Parameter der Sollleistung kann nicht über die Website, Smartphone-App oder das Bedien-Regelmodule geändert werden.
- Dieser Parameter der Sollleistung wird von einem externen System vorgegeben:
  - z.B. Anschluss der BMS Technologie
  - z.B. eine übergeordnete Gebäudeleittechnik etc.

## 5.2.3 Temperatur

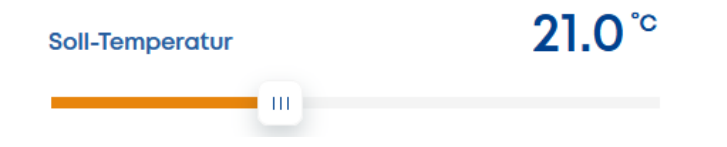

Die Wirkung der Einstellung der "Solltemperatur" hängt von der gewählten Art der Temperaturregelung ab. Die Art der Temperaturregelung wird vom Techniker während der Inbetriebnahme entsprechend dem Verwendungszweck des Lüftungsgerätes angepasst.

Die Aktivität von Erhitzern oder Kühlern und anderen Elementen, die die Lufttemperatur beeinflussen können, hängt von der eingestellten Heizperiode ab:

#### Heizsaison

- Höhere Temperatur als die Solltemperatur wird "toleriert" es wird keine Kühlung aktiviert
- Ist die gemessene Temperatur höher als die Solltemperatur, schaltet sich die Heizungen ab oder reduzieren ihre Leistung.
- Wenn die gemessene Temperatur unter die Solltemperatur fällt, wird der Erhitzer aktiviert oder dessen Leistung erhöht, wenn dieser bereits in Betrieb ist.

#### **Nicht-Heizsaison**

- Niedrigere Temperatur als die Solltemperatur wird "toleriert" es erfolgt keine Heizungsaktivierung.
- Ist die gemessene Temperatur niedriger als die Solltemperatur, wird der Kühler abgeschaltet oder dessen Leistung reduziert.
- Steigt die gemessene Temperatur über die Solltemperatur, wird der Kühler aktiviert oder erhöht seine Leistung, wenn er bereits gestartet wurde.

Methoden der Temperaturregelung und ihr Verhalten:

## Regelung der Zulufttemperatur

- Mit dem Lüftungsgerät wird die Zulufttemperatur geregelt.
- Der Wert der Solltemperatur ist die tatsächliche Ziel-Zulufttemperatur. Alle Elemente, die die Lufttemperatur beeinflussen, werden zu deren Erreichen geregelt.
- Die Zuluft ist nicht zum Ausgleich der Wärmeverluste oder Wärmegewinne des Gebäudes bestimmt.
- Der Erhitzer oder der Kühler sind bei dieser Regelungsart nur zum Ausgleich der Wärmeverluste der Lüftung vorgesehen.

#### Regelung nach Innenraum- bzw. Ablufttemperatur

- Das Lüftungsgerät regelt die Zulufttemperatur, um die Innenraum-Solltemperatur (in der Abluft) zu erreichen.

Die Solltemperatur wird mit der gemessenen Innenraumtemperatur verglichen:

#### <u>Heizsaison</u>

Liegt die Innentemperatur unter der Solltemperatur, wird die Zulufttemperatur auf die maximal zulässige Temperatur geregelt, durch die dem Raum genügend Energie zugeführt wird und dessen Temperatur den Sollwert erreicht. Die Zulufttemperatur kann etwa 40°C betragen - der genaue Wert hängt von den Betriebseinstellungen der Regelung ab.

#### Nicht-Heizsaison

Ist die Innentemperatur höher als die Solltemperatur, wird die Zulufttemperatur auf die minimal zulässige Temperatur geregelt, wodurch dem Raum genügend Energie zugeführt wird und dieser auf den Sollwert gekühlt wird. Die Zulufttemperatur kann um 10 °C bis 12 °C niedriger sein als die tatsächliche Raumlufttemperatur der genaue Wert hängt von den Betriebseinstellungen der Regelung ab.

## 5.2.4 Überblick über die Verwaltung der Displayanzeige

Der Inhalt des Übersicht-Bildschirms kann an die Bedürfnisse des Benutzers angepasst werden. Außer der Profilliste können alle Elemente ausgeblendet und in ihre Reihenfolge verändert werden.

Gehen Sie wie folgt vor:

• Öffnen Sie das Menü Einstellung => Übersichtseinstellung

| *  | Übersicht     | Benutzerprofil      |   | Übersichtseinstellungen                                                     |              |  |  |
|----|---------------|---------------------|---|-----------------------------------------------------------------------------|--------------|--|--|
|    |               | Übersichtseinstell. |   | * Wählen Sie, welche Elemente auf dem Bildschirm dargestellt werden sollen! | 1            |  |  |
| ¥. | Profile       | Zeiteinstellungen   |   | STEUERUNGSANFORDERUNGEN                                                     |              |  |  |
| 曲  | Zeitplan      | Netzwerkseintellun. |   | :: Soll-Temperatur                                                          | 21°C ★       |  |  |
|    |               | Benutzerverwaltung  | 1 | ii Regime                                                                   | Disbalance 🚖 |  |  |
| Ŷ  | Monitoring    | Cloud-Verbindung    | ( | ii Soll-Volumenstrom                                                        | 52% 🜟        |  |  |
| *  | Einstellungen | System              |   | Bypassklappe - Steuerungsanforderung                                        | AUTO 🜟       |  |  |
| *  | Linacenorigen | Peripherieeinstell. | 2 | II Vorläufiger Plan                                                         | \$           |  |  |
| :: | Support       | Parameter           |   | II Funktion                                                                 | ☆            |  |  |

- Das Sternsymbol **1** zeigt an, welches Elements im <u>Menü Übersicht</u> erscheint.

Überprüfen Sie die Sichtbarkeit durch Klicken auf das Sternsymbol.

- Die Reihenfolge der Elemente kann durch "Anklicken-Ziehen-Ablegen" mit dem Symbol **2** geändert werden

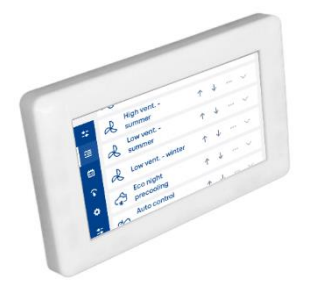

Der gleiche Vorgang kann im <u>Menü Überwachung</u> durchgeführt werden. Auf dem Bildschirm des RD6-Touch-Regelmoduls kann das Menü Überwachung lediglich die Informationen über die Werte darstellen.

## 5.3 Verwaltung und Verwendung von Profilen

Wird im Menü Übersicht ein Profil durch Anklicken ausgewählt, stellt die Regelung alle Parameter entsprechend der Voreinstellungen des Profils automatisch ein.

In einem Profil können alle Betriebsparameter des Gerätes wie Solltemperatur, Sollleistung etc. eingestellt werden.

Parameter, die durch das ausgewählte Profil geändert wurden, werden in orange markiert.

| All | RFLOW 🔇       |                                       | 🖉 Keine Benachrichtigung      |                     |                                            |                                               |  |  |
|-----|---------------|---------------------------------------|-------------------------------|---------------------|--------------------------------------------|-----------------------------------------------|--|--|
|     | Übersicht     | 20.6 <sup>°c</sup>                    | 18.2°c 2<br>Außenlufttempe Al | 2°C 11.9°C          | Nicht-<br>heizen<br>erat Aktuelle Saison   | Normalbetr<br>ieb<br>Aktueller<br>Gerätemodus |  |  |
| æ   | Profile       |                                       |                               |                     |                                            |                                               |  |  |
| Ö   | Zeitplan      | Die Änderungen sind gültig <b>dau</b> | erhaft. •                     |                     | ÄNDERUNG                                   | DEN ZURÜCKSETZEN                              |  |  |
| î   | Monitoring    | Soll-Temperatur                       | <b>21.0</b> °c                | Verfügbare Pr       | rofile                                     | olo<br>O                                      |  |  |
| ٠   | Einstellungen |                                       |                               | Lüftung -<br>Sommer | Lüftung - Eko -<br>Winter Nachtküh<br>lung | AUS LUM                                       |  |  |
| *   | Support       | Regime<br>() Aus 🛞 Automatik          | 冿 Lüftung 🕨                   | Soll-Volumen:       | strom                                      | 55*                                           |  |  |

## 5.3.1 Bearbeitung von Profilen

Das Menü "Profile" enthält eine Liste der vorhandenen Profile.

## HINWEIS

Die Werkseinstellungen bieten mehrere typische Profile, die zum Kopieren oder Erstellen neuer Profile verwendet werden können.

|      |               | PROFIL                                                                        | ERSTELLT VON                              | LETZTE ÄNDERUNG        |
|------|---------------|-------------------------------------------------------------------------------|-------------------------------------------|------------------------|
| #    | Übersicht     | ii 🙏 Lüftung - Sommer                                                         | def                                       | 11. July 2022 \cdots 🗸 |
| æ    | Profile       | ii 🙏 Lüftung - Winter                                                         | def                                       | 11. July 2022 🚥 🗸      |
| iiii | Zeitplan      | :: 🏠 Eko - Nachtkühlung                                                       | def                                       | 11. July 2022 ^        |
| Ŷ    | Monitoring    | -                                                                             |                                           |                        |
| ۰    | Einstellungen | Regime einstellen auf: Soll-Volumenstrom einstellen auf: Nachtauskühlung 50 % | Soll-Temperatur einstelle<br><b>19 °C</b> | en auf:                |
| #    | Support       | ∷ oot aus                                                                     | def                                       | 4. July 2022 🗸         |
|      |               | ii 🖌 Geringe Lüftung Sommer                                                   | def                                       | 11. July 2022 \cdots 🗸 |

Das Symbol 💛 zeigt die Details des ausgewählten Profils an.

Mit Klick auf das Symbol •••• wird folgende Auswahl angezeigt:

|                   | Profil-Start | Starten eines Profils                                                |  |
|-------------------|--------------|----------------------------------------------------------------------|--|
| Bearbeitung       |              | Öffnet das Fenster zum Bearbeiten des Profils                        |  |
| Fopieren Kopieren |              | Kopiert das ausgewählte Profil um es entspre-<br>chend zu übertragen |  |
| Î                 | Löschen      | Löscht das ausgewählte Profil                                        |  |

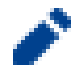

#### **Bearbeitung eines Profils**

Das Profil ist die Vorgabe, die das Verhalten des Lüftungsgerätes definiert (Solltemperatur, Sollleistung...).

| Profilsymbol      |                      |      |                    |            |                    |        |   |      |    |     |    |   |    |              |  |
|-------------------|----------------------|------|--------------------|------------|--------------------|--------|---|------|----|-----|----|---|----|--------------|--|
| 83 \$             | 0-                   | _Ø   | B                  | $\bigcirc$ | X                  |        |   | ÷;;• | Ø  | c/> | \$ | A | :4 | 3 <b> </b> + |  |
| Profiltitel       |                      |      |                    |            |                    |        |   |      |    |     |    |   |    |              |  |
| Větrání 2         | TS                   |      |                    |            |                    |        |   |      |    |     |    |   |    |              |  |
| PROFILPAR         | PROFILPARMETER       |      |                    |            |                    |        |   |      |    |     |    |   |    |              |  |
| Parameter         | r                    |      |                    |            | Betrieb            |        |   | Wert |    |     |    |   |    |              |  |
| Regime V          |                      | ~    | Einstellen auf 🗸 🗸 |            | ~                  | Lüftun | g |      | `` | /   |    |   |    |              |  |
| Soll-Ter          | mperc                | atur |                    | ~          | Einstellen auf 🗸 🗸 |        |   | ~    | 21 |     |    |   | 1  |              |  |
| Soll-Volumenstrom |                      | ~    | Erhöhen auf 🗸 🗸    |            | ~                  | 45     |   |      |    |     |    |   |    |              |  |
|                   | PARAMETER HINZUFÜGEN |      |                    |            |                    |        |   |      |    |     |    |   |    |              |  |

#### Profilsymbol

Jedem Profil kann ein Symbol aus der Liste der "Profilsymbole" zugeordnet werden.

Das Profil wird hernach auf der Website, in der Smartphone-App und auf dem Bildschirm des RD6-Touch-Regelmoduls mit diesem Symbol dargestellt.

## **Profiltitel**

Der Profiltitel (oder Profilname) dient der zusätzlichen Identifizierung des jeweiligen Profils. Der Titel wird an anderen Stellen der Benutzeroberfläche dargestellt.

## **HINWEIS**

Ein langer Profiltitel kann an verschiedenen Stellen der Benutzeroberfläche unter Umständen nicht vollständig angezeigt werden. Der Titel wird dann möglicherweise abgeschnitten.

#### Profilparameter

Hier werden die Inhalte eines Profils eingestellt:

#### Parameter:

(Betriebsparameter, die von der Aktivierung des Profils betroffen sind)

- Sollleistung
- Modus (Regime)
- Solltemperatur
- Erforderliche Zone (wenn das System eine Zoneneinteilung vorsieht)
- Funktion (wenn das Lüftungsgerät über vom Servicetechniker definierte Funktionen verfügt, z. B. CO2-Konzentration etc.)

#### Betrieb:

(Aktion, die bei der Aktivierung des Profils ausgeführt wird)

- Einstellen auf:

Der ausgewählte Parameter wird auf einen geänderten Wert gesetzt

- Senkung auf:

Wenn der Ausgangswert des ausgewählten Parameters höher ist, wird der neue Wert auf den eingestellten Wert reduziert. Andernfalls wird keine Änderung vorgenommen

- Erhöhung auf:

Wenn der Ausgangswert des ausgewählten Parameters niedriger ist, wird der neue Wert auf den eingestellten Wert erhöht. Andernfalls wird keine Änderung vorgenommen

- Funktionsliste:

Ist der Parameter "Funktion" eingestellt, so bietet diese Liste die vorhandenen Funktionen an, die bei der Inbetriebnahme durch das RD6-aTool (Servicetool) erstellt wurden (z.B. CO2-Sensor, VOC-Sensor, Feuchte-Sensor, Taster, Schalter, etc.).

#### Wert:

(Einstellung des Wertes des ausgewählten Parameters)

- Der Bereich oder die Optionen sind vom gewählten Parameter und der Konfiguration des Lüftungsgerätes abhängig.
- Bei dem Parameter "Funktion" sind die Werte OFF / ON

Das Profil ist die Vorgabe, die das Verhalten des Lüftungsgerätes definiert (Solltemperatur, Sollleistung...).

## 5.4 Kalendereinstellungen - Wochenprogramm

Die Kalenderfunktion ermöglicht das automatische starten der voreingestellten Profile zu den eingestellten Zeiten.

Der Kalender kann eine unterschiedliche Anzahl von Einträgen enthalten. Der Eintrag ist der Startpunkt des ausgewählten Profils. Dieses Profil läuft dann so lange, bis es von einem anderen Startpunkt überschrieben wird.

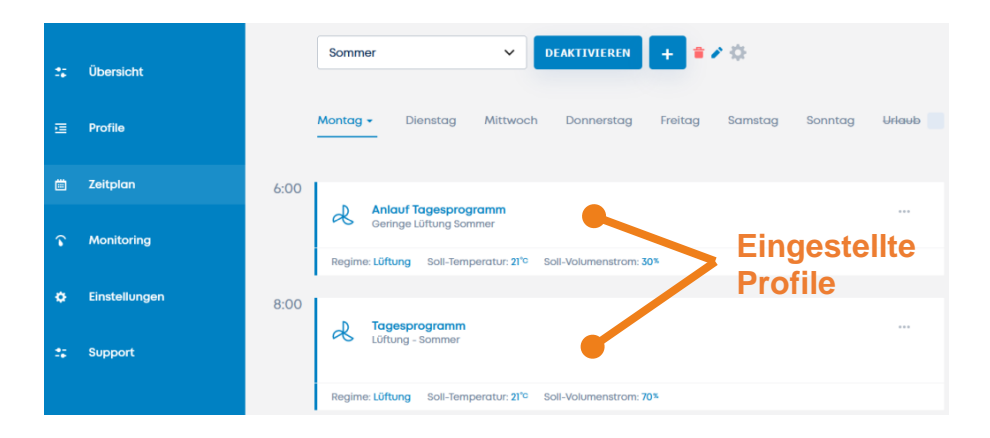

## 5.4.1 Tageseinstellungen

Für die täglichen Abläufe enthält der Kalender 7 Tage (Mo - So), sowie 1 zusätzlichen Tag als Feiertag. Die Verwendung eines Feiertags wird später im Kapitel 5.4.2 beschrieben.

#### Eintrag hinzufügen

Wenn ein neuer Kalender erstellt wird, hat er keinen Eintrag für die einzelnen Tage der Kalenderwoche.

| * | Übersicht | Sommer V DEAKTIVIEREN + * *                                          |
|---|-----------|----------------------------------------------------------------------|
| æ | Profile   | Montag Dienstag Mittwoch Donnerstag Freitag - Samstag Sonntag Urlaub |
|   | Zeitplan  | EINTRAG HINZUFÜGEN                                                   |

Neue Aufzeichnung

×

| Titel                 |
|-----------------------|
| Morgens               |
| Gewählte Profile      |
| Lüftung - Sommer 🗸 🗸  |
| Startzeit             |
| <b>A A</b>            |
| <b>00</b> : <b>00</b> |
| · · ·                 |
|                       |
| ABBRECHEN SPEICHERN   |

#### Eintrag bearbeiten

Ein neuer Datensatz wird angelegt und ein bestehender Datensatz kann bearbeitet werden. Jeder Datensatz definiert:

- Name des Eintrags
- Wählen Sie das auszuführende Profil
- Startzeit des zu bearbeitenden Profils

| Kopieren     | ×        |
|--------------|----------|
| Zielzeitplan |          |
| Sommer       | ~        |
| Zieltage     |          |
| Dienstag     |          |
| O Mittwoch   |          |
| O Donnerstag |          |
| • Freitag    |          |
| Samstag      |          |
| Sonntag      |          |
| Urlaub       |          |
|              |          |
| ABBRECHEN    | PEICHERN |

#### Einen Tag kopieren

Klicken Sie auf das Pfeilsymbol neben dem jeweiligen Tag, um die Einstellungen des gesamten Tages zu kopieren.

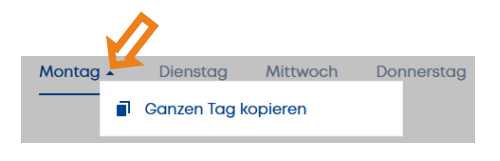

Der ausgewählte Tag kann in andere Tage desselben oder eines anderen Kalenders kopiert werden.

## 5.4.2 Feiertag

Der "Feiertag" in den Kalendereinstellungen ist eine Einstellung für einen speziellen Tagesablauf, der nicht vom Wochentag, sondern von einem bestimmten Datum abhängt.

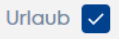

Die Verwendung eines Feiertags wird im aktiven Kalender aktiviert (Kontrollkästchen).

Der Beginn des Profils richtet sich nach der Einstellung der Feiertage. Klicken Sie auf das Symbol "<u>Einstellungen</u>" für den Zeitplan:

| ſ   |                         |
|-----|-------------------------|
| h   | Kalendareinstellungen × |
| ļ   | Kalender                |
| l   | Urlaubszeit             |
|     | von: 01/07 bis: 08/07   |
|     | EINTRAG HINZUFÜGEN      |
| 5°C | ABBRECHEN               |

Ein Feiertag kann als einzelner Tag (z. B. ein Weihnachtstag) oder als ein Zeitraum von Tagen (z. B. Schulferien) festgelegt werden.

Beispiel für die Verwendung:

- Ist der aktuelle Tag z.B. der 1. Januar, entspricht der Tagesablauf des Profils der Feiertagseinstellung, unabhängig vom Wochentag (Montag, Dienstag oder ein anderer Tag)
- Für die Schulferien bzw. den Urlaub können Zeiträume (von / bis) festgelegt werden. In diesen Zeiträumen läuft das entsprechend hinterlegte Profil ab.

## 5.5 Umschalten des Kalenders

Das System ermöglicht die Erstellung von mehreren Kalendern.

Der zu aktivierende Kalender kann manuell oder automatisch ausgewählt werden.

Für die automatische Kalenderaktivierung stehen 2 Optionen zur Verfügung:

<u>nach einer festgelegten Jahreszeit</u>
 Heizsaison (HS) und Nicht-Heizsaison (NHS)

|     | Kalendareinstellungen ×                          |
|-----|--------------------------------------------------|
|     | Kalender wechseln Urlaub                         |
|     | Kalender Wechselmodus                            |
|     | Entsprechend zu HS/NHS                           |
|     | AUSWAHL DES KALENDERS<br>Kalender für Heizsaison |
|     | Winter ~                                         |
|     | Kalender für Nichtheizsaison                     |
|     | Sommer V                                         |
| ĺ., |                                                  |
|     | ABBRECHEN SPEICHERN                              |

#### <u>nach einem eingestellten Datum</u>

-

Der Kalender wird an dem eingestellten Datum aktiviert.

| Kalender w    | echseln Urlaub |   |
|---------------|----------------|---|
| Kalender Wecl | hselmodus      |   |
| entsprech     | end den Daten  |   |
| AUSWAHL DES K | ALENDERS       |   |
| 16/05         | Sommer         | ~ |
| 26/0          | Winter         | ~ |
|               |                |   |

## 5.6 Verwaltung von Benutzern und ihren Profilen

Das Menü Einstellungen bietet 2 Optionen für Benutzereinstellungen:

- Benutzerprofil Eigenschaften des eingeloggten Benutzers
- Benutzerverwaltung Verwaltung aller Benutzer. Dieser Bereich ist nur für einen Benutzer mit Administratorrechten zugänglich.

#### Standardeinstellung für den ersten Benutzer:

| Benutzername: | <u>admin</u> |
|---------------|--------------|
| Kennwort:     | pass         |

## 5.6.1 Benutzerprofil

| * | Übersicht   | Benutzerprofil                           | Benutzerprofil     |                   |                 |
|---|-------------|------------------------------------------|--------------------|-------------------|-----------------|
| ų | Profile     | Übersichtseinstell.<br>Zeiteinstellungen | Anwendername       | admin             |                 |
| Ē | Zeitplan    | Netzwerkseintellun.                      | Passwort           |                   | Passwort ändern |
| Ŷ | Monitoring  | Benutzerverwaltung                       | Vollständiger Name | Admin             | Ändern          |
|   |             | System                                   | Cloud-Konto        | Nicht verbunden   | Ändern          |
| ٠ | Einstellung | Peripherieeinstell.                      | Benutzercode       | Nicht eingestellt | Ändern          |

Die Einstellungen im Benutzerprofil gelten für den angemeldeten Benutzer. Mit den Einstellungen kann eingestellt werden:

- Passwort
- Name
- Cloud-Konto (E-Mail-Adresse, die für den Fernzugriff auf das Gerät verwendet wird.)

Der Benutzer kann den Benutzernamen nicht ändern, da er lediglich als Client im System angemeldet ist. Der Benutzername kann nur von einem Benutzer mit Administratorrechten geändert werden.

## 5.6.2 Benutzerverwaltung

Dieser Bereich enthält eine Liste der Benutzer und der Zugriffsrechte für jeden einzelnen Benutzer. Benutzerrechte können nur von einem Benutzer mit Administratorrechten geändert werden.

| * | Übersicht   | Benutzerprofil      | Benutzerverwaltung | ERSTELLEN                  |
|---|-------------|---------------------|--------------------|----------------------------|
|   |             | Übersichtseinstell. |                    |                            |
| Ξ | Profile     | Zeiteinstellungen   | cak                | PASSWORT ÄNDERN BEARBEITEN |
| ė | Zeitplan    | Netzwerkseintellun. |                    |                            |
|   |             | Benutzerverwaltung  | host               | PASSWORT ÄNDERN BEARBEITEN |
| r | Monitoring  | Cloud-Verbindung    |                    |                            |
|   |             | System              | spravce            | PASSWORT ÄNDERN BEARBEITEN |
| ٠ | Einstellung |                     |                    |                            |

Ein Benutzer mit Administratorrechten ist berechtigt, die Rechte anderer Benutzer und deren Passwort zu ändern:

| Steuerung      | ermöglicht dem Benutzer die Einstellung<br>grundlegender Parameter (Modus, Leistung,<br>Temperatur usw.) und die Auswahl voreinge-<br>stellter Profile, nach denen das Lüftungsgerät<br>arbeiten soll |  |  |
|----------------|----------------------------------------------------------------------------------------------------|--|--|
| Wochenprogramm | ermöglicht es dem Benutzer, den Kalender für das Wochenprogramm einzustellen                                                                                                    |  |  |
| Fernzugriff    | ermöglicht dem Benutzer den Fernzugriff auf<br>das Lüftungsgerät über unseren Cloud-Dienst                                                                                                    |  |  |
| Administrator  | ermöglicht es dem Benutzer, die Einstellun-<br>gen und Berechtigungen anderer Benutzer zu<br>verwalten (Kapitel 5.6.2)                                                                                |  |  |
|                | Einstellung des Supports (Kapitel 5.10)                                                                                                    |  |  |
| 4-stellige PIN | Eine 4-stellige PIN zur Identifizierung des Be-<br>nutzers, wenn ein spezieller Steuerungszugriff<br>für diesen Benutzer bestimmt wurde (Kapitel<br>5.9)                                              |  |  |

| ANWENDERBERECHTIGUNGEN |  |  |  |  |
|------------------------|--|--|--|--|
| Steuerung              |  |  |  |  |
| Wochenprogramm         |  |  |  |  |
| Fernzugriff            |  |  |  |  |
| Administrator          |  |  |  |  |

## 5.7 Übersichteinstellungen

Die Benutzeroberfläche "<u>Übersicht</u>" ermöglicht den Betrieb nach einem aktivierten Kalender (Wochenprogramm) zur automatischen Änderung der Betriebsparameter. Das Gerät kann aber auch ohne aktivierten Kalender geregelt werden.

Bei der Änderung eines beliebigen Betriebsparameters bietet die Benutzeroberfläche ein Intervall für die Zeitdauer der Änderung an. Die Parameteränderung wird durch einen orangefarbenen Balken angezeigt. Der neue Parameterwert überschreibt den Ausgangswert.

| Übersicht     | 20.7 <sup>°</sup><br>Zulufttemperatur | 18.2°C<br>Außenlufttempe<br>ratur     | 22°C<br>Ablufttemperatu | 11.9°C<br>Fortlufttemperat<br>ur | Nicht-<br>heizen<br>Aktuelle Saison | Normalbetr<br>ieb<br>Aktueller<br>Gerätemodus |
|---------------|---------------------------------------|---------------------------------------|-------------------------|----------------------------------|-------------------------------------|-----------------------------------------------|
| Profile       | _                                     |                                       |                         |                                  |                                     |                                               |
| Zeitplan      | Die Änderungen sind gültig d          | dauerhaft. +<br>dauerhaft<br>1 Stunde |                         |                                  | ÄNDERUNG                            | GEN ZURÜCKSETZEN                              |
| Monitoring    | Soll-Temperatur                       | 2 Stunden<br>4 Stunden<br>8 Stunden   | °c                      | lerfügbare Profile               | \$                                  |                                               |
| Einstellungen |                                       | Zeit ändern                           |                         | Lüftung -<br>Sommer Winte        | r Nochtküh<br>Iung                  | AUS Lõnt                                      |
| Support       |                                       |                                       |                         |                                  |                                     |                                               |
|               | Regime                                | Lüftung                               | s                       | oll-Volumenstrom                 | _                                   | 70*                                           |

Die orange Farbe zeigt die betroffenen Parameter an.

Das Menü in der orangefarbenen Leiste zeigt die Dauer der Änderung an:

- <u>1, 2, 4, 8 Stunden</u> oder eine einstellbare Zeitdauer
- Dauerhaft

Ist diese Option ausgewählt, bleiben die eingestellten Betriebsparameter so lange bestehen, bis sie durch ein anderes Ereignis geändert werden.

Die Ereignisse, die den Wert der Betriebsparameter verändern können, sind:

- manuelle Einstellung eines anderen Wertes des gewählten Betriebsparameters
- Zeit des aktivierten Kalenders
- Start eines Profils, die sich auf den entsprechenden Betriebsparameter auswirkt (das Profil kann manuell oder durch eine automatische Funktion gestartet werden)

## Verwendung von manuell ausgelösten Profilen:

Wenn einige der aktuellen Werte der Betriebsparameter durch gestartete Profile beeinflusst werden, dauern die ausgelösten Änderungen bis:

Wenn kein Kalender aktiviert ist

- die Dauer des laufenden Profils abläuft
- eine manuelle Parameteränderung vorgenommen wird
- ein anderes Profil manuell aktiviert wird

#### Wenn ein Kalender aktiviert ist

- die Aktivierungszeit des nächsten Auftrags erreicht ist (wenn eine ununterbrochene Dauer gewählt wurde)
- die Dauer des gestarteten Profils abläuft (wenn eine genaue Zeitdauer angegeben ist)
- eine manuelle Parameteränderung vorgenommen wird
- ein anderes Profil aktiviert wird

## 5.8 Vorläufiger Zeitplan

Wenn Sie den Betrieb des Lüftungsgerätes für ein bestimmtes Intervall auf einen bestimmten Wert einstellen möchten, ohne die Kalender oder den laufenden manuellen Prozess zu ändern, und der Gerätebetrieb automatisch zu den ursprünglichen Werten zurückkehren soll, verwenden Sie den vorläufigen Zeitplan.

| *                                         | Übersicht              | Soll-Temperatur                    | <b>22.5</b> <sup>℃</sup> | Verfügbare Profile<br>Verrani 1<br>TS Verrani 2<br>Verrani 2<br>Verrani 2<br>Verrani 1<br>Verrani 2<br>Verrani 2<br>Verani 2<br>Verrani 2<br>Verani 2<br>Verrani 2<br>Verrani 2<br>Verrani 2<br>V | etroni 2<br>NTS Vyp |
|-------------------------------------------|------------------------|------------------------------------|--------------------------|----------------------------------------------------------------------------------------------------|---------------------|
| U<br>I<br>I<br>I<br>I<br>I<br>I<br>I<br>I | Profile<br>Zeitplan    | Regime                             | ∠ üftung                 | Soll-Volumenstrom                                                                                                    | 45*                 |
| ٢                                         | Monitoring             |                                    |                          |                                                                                                    |                     |
| •                                         | Einstellung<br>Support | Vorläufiger Plan<br>PLAN ERSTELLEN |                          |                                                                                                    |                     |

Drücken/klicken Sie die Schaltfläche PLAN ERSTELLEN, um das folgende Dialogfeld anzuzeigen

| Vorläufigen Plan erstellen | $\times$ |
|----------------------------|----------|
| Aktives Profil             |          |
| Automat HS                 | ~        |
| von                        |          |
| 02/07/2022 06:00           |          |
| bis                        |          |
| 02/07/2022 10:30           |          |
|                            |          |
| ABBRECHEN                  | RN       |

## 5.9 Einstellungen Regelmodule

Die an das Lüftungsgerät angeschlossenen und in die Systemtopologie einbezogenen Regelmodule werden im Menü "<u>Einstellungen - Pe-</u> <u>ripherieeinstellung</u>" aufgelistet.

| *       | Übersicht   | Benutzerprofil                            | Peripherieeinstellungen |            |
|---------|-------------|-------------------------------------------|-------------------------|------------|
| M       | Profile     | Übersichtseinstell.<br>Zeiteinstellungen  | 024-02-01-001-0000023   | BEARBEITEN |
| <b></b> | Zeitplan    | Netzwerkseintellun.<br>Benutzerverwaltung | 024-01-01-001-0000013   | BEARBEITEN |
| Ŷ       | Monitoring  | Cloud-Verbindung                          | 023-01-01-001-0000012   | BEARBEITEN |
| ٠       | Einstellung | Peripherieeinstell                        |                         |            |
| *       | Support     | Parameter                                 |                         |            |
|         |             | Sprache                                   |                         |            |

Der Name der Regelmodule ist ein editierbarer Parameter – der Regelmodul-Name wird bei der Erstellung der Topologie durch einen autorisierten Techniker während der Inbetriebnahme eingestellt.

Das Menü EDIT bietet die folgenden Optionen:

#### für Sense-Regelmodule:

**Beliebtes Profil** 

- *Reglername* die in der Reglerliste verwendete Identifikationszeichenfolge.

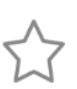

das ausgewählte Profil wird aktiviert, wenn die Taste ,Stern' gedrückt wird. Jedes an das System angeschlossene Sense-Regelmodul kann ein anderes Profil haben.

Funktionen der grünen LED sind:

*immer zugelassen* die grüne LED auf dem Sense- Regelmodul zeigt den Status stets an (unabhängig davon, ob das Sense-Display ein- oder ausgeschaltet ist)

 wenn das Display leuchtet
 die grüne LED signalisiert nur dann, wenn das Sense-Display eingeschaltet ist.

#### für Touch-Regelmodule:

- Reglername

die in der Liste der Regelmodule verwendete Identifikationszeichenfolge

zugewiesener Benutzer

IST KEIN Benutzer aus der Liste ausgewählt, ist das Regelmodul nicht durch einen PIN-Zugangscode geschützt und alle Parameter können bearbeitet werden.

IST EIN Benutzername ausgewählt, ermöglicht das Touch-Regelmodul die Steuerung gemäß den ausgewählten Benutzerrechten und spiegelt auch die PIN-Einstellung wider. Wird für den ausgewählten Benutzer keine PIN festgelegt, ist das für diesen Benutzer reservierte Regelmodul nicht durch PIN-Code geschützt. Wenn die PIN des Benutzers eingegeben wird, ist das Steuergerät durch die PIN des jeweiligen Benutzers geschützt.

## 5.10 Parameter-Einstellungen

Die "<u>Einstellungen - Parameter</u>" sind mit dem Heiz- oder Kühlverhalten verbunden. Diese Einstellungen sind nur für Benutzer mit Administratorrechten verfügbar.

| *  | Übersicht      | Benutzerprofil      | Parameter                                    |           |            |   |
|----|----------------|---------------------|----------------------------------------------|-----------|------------|---|
| æ  | Profile        | Übersichtseinstell. |                                              |           |            |   |
|    |                | Zeiteinstellungen   | Saisoneinstellungen                          | T-ODA Dur | rchschnitt | ~ |
|    | Zeitplan       | Netzwerkseintellun. | Tomporatur dar Saisonumschaltung             |           | 16 °C      | • |
| r  | Monitoring     | Benutzerverwaltung  |                                              | `         | 10 0       |   |
|    |                | Cloud-Verbindung    | Zeitfenster für durchschnittliche T-AUL      | 1 Stunde  |            | ~ |
| ۰  | Einstellungen  | System              |                                              |           |            |   |
| ** | Support Parame | Peripherieeinstell. | T-IDA Hysteresis fürs Heizen                 | <         | 0.5 °C     | > |
|    |                | Parameter           |                                              |           |            |   |
|    |                | Sprache             | T-IDA Hysteresis fürs Kühlen                 | <         | 0.5 °C     | > |
|    |                |                     |                                              |           | 110        |   |
|    |                |                     | Temperaturoffset für Aktivierung des Kühlers | <         | 1°C        | > |

### Parameterliste

| Parameter                                    | Beschreibung                                                                                                    |
|----------------------------------------------|----------------------------------------------------------------------------------------------------|
| Saisoneinstellungen                          | Verfahren zum Umschalten zwischen Heiz- und Nicht-Heizsaison. Der Pa-<br>rameter bietet eine Einstellung für eine feste Jahreszeit oder eine Funktion<br>zum automatischen Umschalten.                              |
|                                              | Parameterwerte:                                                                                                    |
|                                              | die Heizsaison (HS) ist aktiv, bis der Parameter geändert wird                                                                                                    |
|                                              | <ul> <li>Nicht-Heizen</li> <li>Nicht-Heizsaison (NHS) ist aktiv, bis der Parameter geändert wird</li> <li>TODA Durchschnitt</li> </ul>                                                                              |
|                                              | HS/NHS-Umschaltung erfolgt automatisch nach dem aktuellen                                                                                                    |
|                                              | <ul> <li>T<sub>ODA-Durchschnitt</sub> &gt; HS/NHS-Umschalttemperatur +0,5 °C,<br/>Nicht-Heizsaison ist aktiv</li> </ul>                                                                                             |
|                                              | <ul> <li>T<sub>ODA-Durchschnitt</sub> &lt; HS/NHS-Umschalttemperatur -0,5 °C,<br/>Heizsaison ist aktiv</li> </ul>                                                                                                   |
|                                              | <ul> <li>T-ODA Durchschnitt + Gewinn<br/>HS/NHS schaltet automatisch entsprechend der T-ODA-Durchschnitts-<br/>temperatur um und ermöglicht die Beibehaltung von NHS, auch wenn<br/>T-ODA niedriger ist:</li> </ul> |
|                                              | <ul> <li>T<sub>ODA-Durchschnitt</sub> &gt; HS/NHS-Umschalttemperatur +0,5°C,<br/>Nicht-Heizsaison ist aktiv</li> </ul>                                                                                              |
|                                              | <ul> <li>T<sub>ODA-Durchschnitt</sub> &gt; 0°C und T-IDA &gt; Solltemperatur +5°C</li> <li>die Nicht Heizspisch ist noch aktiv</li> </ul>                                                                           |
|                                              | ■ T <sub>ODA-Durchschnitt</sub> < HS/NHS-Umschalttemperatur -0,5 °C                                                                                                    |
|                                              | und T-IDA < Solltemperatur +5 °C,<br>Heizsaison ist aktiviert                                                                                                    |
| Temperatur der Sai-<br>sonumschaltung        | Der Wert der durchschnittlichen Außenlufttemperatur (ODA), der für die Umschaltung zwischen HS/NHS verantwortlich ist                                                                                               |
| Zeitfenster für durch-<br>schnittliche T-AUL | Die Länge des Zeitintervalls, aus dem der T-ODA-Durchschnittswert be-<br>rechnet wird                                                                                                    |
| T-IDA Hysterese<br>fürs Heizen               | Die Differenz zwischen der T-IDA-Temperatur und der Anforderung beim Einschalten der Heizung:                                                                                                    |
|                                              | <ul> <li>T-IDA &lt; Solltemperatur -Hysterese, Heizung wird aktiviert</li> <li>T-IDA &gt; Solltemperatur +Hysterese, Heizung ist deaktiviert</li> </ul>                                                             |
|                                              | Der Wert wird nur verwendet, wenn die Heizung über die Raumlufttemperatur gesteuert wird (T-IDA)                                                                                                    |
| T-IDA Hysterese<br>fürs Kühlen               | Die Differenz zwischen der T-IDA-Temperatur und der Anforderung bei Einschalten der Kühlung:                                                                                                    |
|                                              | <ul> <li>T-IDA &gt; Solltemperatur +Hysterese, Kühlung wird aktiviert</li> <li>T-IDA &lt; Soll-Temperatur -Hysterese, Kühlung ist deaktiviert</li> </ul>                                                            |
|                                              | Der Wert wird nur verwendet, wenn die Kühlung über die Raumlufttemperatur gesteuert wird (T-IDA)                                                                                                    |
| Temperaturoffset für<br>Aktivierung des Küh- | Der Wert dieses Parameters verschiebt den Start der Kühlung auf einen höheren Raumlufttemperaturwert:                                                                                                    |
| lers                                         | <ul> <li>Kühlung wird aktiviert, wenn T-IDA &gt; Solltemperatur + Kühlungshyste-<br/>rese +Verschiebung</li> </ul>                                                                                                  |
| Aktueller durch-<br>schnittlicher T-IDA      | Der Wert der aktuellen durchschnittlichen Innenraum-Lufttemperatur                                                                                                    |

## 5.11 Netzwerk-Einstellungen

Die Netzwerkeinstellungen enthalten eine Gruppe notwendiger Parameter, die für die korrekte Kommunikation des Lüftungsgeräts im PC-Netzwerk (Ethernet) erforderlich sind.

Im Menü "<u>Einstellungen - Netzwerkeinstellungen</u>" werden alle im System verfügbaren Netzwerkadapter angezeigt. Es kann jedoch nur ein Netzwerkadapter für die Internetkommunikation ausgewählt werden.

| * | Übersicht   | Benutzerprofil      | Netzwerkseintellungen |               |            |
|---|-------------|---------------------|-----------------------|---------------|------------|
|   |             | Übersichtseinstell. |                       |               |            |
| × | Profile     | Zeiteinstellungen   | eth0                  | 192.168.201.3 | BEARBEITEN |
| ▦ | Zeitplan    | Netzwerkseintellun. |                       |               |            |
|   |             | Benutzerverwaltung  |                       |               |            |
| Ŷ | Monitoring  | Cloud-Verbindung    |                       |               |            |
| * | Einstellung | System              |                       |               |            |
| Ť | Einstellung | Peripherieeinstell. |                       |               |            |

#### Die Parametergruppe für jeden Adapter ist:

| eth0           | ×                |
|----------------|------------------|
| 📄 Aus 🧿 s      | statisch DHCP    |
| IP             | Standard Gateway |
| 192.168.201.28 | 192.168.201.140  |
|                |                  |
| Maske          | Primärer DNS     |
| 255.255.255.0  | 8.8.8.8          |
|                |                  |
| Sekundärer DNS |                  |
|                |                  |
|                |                  |
|                |                  |
|                | ABBRECHEN        |

- Einstellung der Methode: Aus | Statisch | DHCP
- IP-Adresse der Netzwerkschnittstelle
- kann manuell eingestellt oder über DHCP bezogen werden
- Standard-Gateway eine wichtige Einstellung f
  ür die Internetkommunikation
- DNS erforderlich für die Fernkommunikation des Lüftungsgerätes mit dem Cloud-Dienst
- Passwort und SSID
   Parameter f
  ür die Einrichtung des Netzwerkadapters, der im AP-Modus arbeitet

## 6. Verbindung mit dem Gerät über die Cloud

Auf das Lüftungsgerät kann über das Internet von jedem beliebigen Ort aus zugegriffen werden.

Die Bedingungen für den Fernzugriff sind:

- das Lüftungsgerät ist an ein lokales PC-Netzwerk angeschlossen, das einen Internet-Zugang hat.
- der Benutzer, der die Fernverbindung nutzen möchte, muss in der Benutzerliste des Lüftungsgerätes aufgeführt sein.
- die E-Mail des Benutzers muss real sein (Kapitel 5.6.1)
- der Benutzer muss über die Berechtigung zum Fernzugriff verfügen (Kapitel 5.6.2)
- Die Cloud-Kommunikation muss erlaubt sein (Kapitel 6.2)

## 6.1 Fernverbindung Schritt für Schritt

Der Fernzugriff auf das Lüftungsgerät kann über einen Webbrowser auf einem Computer, ein Tablet oder ein Smartphone erfolgen.

- Öffnen Sie die Adresse: <u>rd6-control.airflow.de</u>
- Verwenden Sie im jetzt angezeigten Dialogfeld die E-Mail-Adresse und das Zugriff-Passwort des Benutzers mit Fernzugriffsrechten.

Wenn Sie zum ersten Mal hier sind:

• Erstellen Sie ein neues Konto, indem Sie das Anmeldeformular ausfüllen und absenden.

| Welco     | me to the          | aSPACE   |
|-----------|--------------------|----------|
| You o     | can login or regis | ter here |
| E-mail    |                    |          |
| approve   | ed@user.org        |          |
| Password  |                    |          |
| •••••     | •••                | 0        |
|           | LOG IN             |          |
|           |                    |          |
|           |                    |          |
| Don't you | have an account    | t yet?   |
|           | REGISTER HERI      | E        |
|           |                    |          |

- Nach erfolgreicher Anmeldung wird eine Liste der verfügbaren Lüftungsgeräte für den angemeldeten Benutzer angeboten.
   Sie werden nur die Geräte sehen können, in den die Email-Adresse Ihres Cloud-Kontos bereits gespeichert wurde. D.h. Sie wurden als Benutzer des Lüftungsgerätes hinzugefügt.
   Siehe Kapitel 5.1 und 5.6.2
- Wählen Sie das Gerät, auf das Sie zugreifen möchten. (Wenn Sie sich mit dem Gerät verbinden, sehen Sie die gleiche Benutzeroberfläche als wenn Sie mittels der integrierten Webseite auf das Gerät zugreifen würden.)

Das Lüftungsgerät in der Liste wird durch seinen Namen und durch die Geräte-Herstellungsnummer identifiziert.

(Der Gerätename kann im Menü "Einstellungen > System > Titel des Lüftungsgerätes" bearbeitet werden.)

## 6.2 Überprüfung der Verbindung

Der Status der Verbindung zum Cloud-Server kann über die lokale Verbindung zum Lüftungsgerät überprüft werden.

Siehe Menü "Einstellungen - Cloud-Verbindung":

|    |             | Benutzerprofil                           | Cloud-Verbindung                 |                 |
|----|-------------|------------------------------------------|----------------------------------|-----------------|
| ** | Übersicht   | Übersichtseinstell.<br>Zeiteinstellungen | Verbindung zur Cloud zulassen    |                 |
| _  |             | Netzwerkseintellun.                      | Zugriff auf Fernwartung zulassen | Nicht verfügbar |
| =  | Profile     | Benutzerverwaltung                       | Verbindungsstatus                |                 |
|    | Zeitplan    | Cloud-Verbindung                         |                                  |                 |
|    |             | System                                   | Standard Gateway                 | AKTIV           |
| Ŷ  | Monitoring  | Peripherieeinstell.                      | DNS                              | AKTIV           |
| ٠  | Einstellung | Spracho                                  | Internetverbindung               | AKTIV           |
|    | - Comment   | spruche                                  |                                  |                 |
|    | Support     |                                          | Cloud Server                     | AKTIV           |
|    |             |                                          | Aktive Verbindung                | INAKTIV         |

#### Aktivieren Sie die Verbindung zur Cloud:

wenn dieser Parameter aktiviert ist, ist das Lüftungsgerät für einen Benutzer mit den entsprechenden Rechten aus der Ferne zugänglich (siehe Kapitel 6.1)

#### Aktivieren Sie den Fernwartungszugang:

 wenn dieser Parameter aktiviert ist, ist das Lüftungsgerät für einen Servicetechniker, der für den Fernzugriff zugelassen ist, aus der Ferne zugänglich.

#### Verbindungstatus:

 Der Verbindungsstatus zeigt den Status des zugänglichen Netzwerkdienstes an, was bei einem Ausfall des Fernzugriffs hilfreich sein kann.

## 7. Fehlersuche

## 7.1 Mögliche Störungen und deren Behebung

| Fehler                                                             | Identifizierung                                                                                                    | Mögliche Ursache                                                                                                    | Behebung                                                                                                    |
|--------------------------------------------------------------------|----------------------------------------------------------------------------------------------------|----------------------------------------------------------------------------------------------------|----------------------------------------------------------------------------------------------------|
| Gerät kann nicht<br>gestartet werden                               | Das Gerät bleibt inak-<br>tiv, nachdem die ge-<br>wünschte Leistungs-<br>stufe gewählt wurde                                                                                                    | <ul> <li>Kein Strom angeschlos-<br/>sen</li> </ul>                                                                                                    | Schließen Sie das Gerät an die Stromver-<br>sorgung an und schalten Sie den Schutz-<br>schalter ein                                                                                                    |
|                                                                    |                                                                                                    | Der Betrieb des Gerätes<br>wird durch den externen<br>Eingang "Betriebsfrei-<br>gabe" blockiert (z.B.<br>Brandschutzklappe etc.)                                 | Überprüfen Sie den Status des Eingangs.<br>Wenden Sie sich an einen Servicetechni-<br>ker                                                                                                    |
|                                                                    |                                                                                                    | Nicht gefunden                                                                                                    | Trennen Sie das Gerät vom Stromnetz<br>Servicetechniker kontaktieren                                                                                                    |
| Das Gerät liefert<br>zu wenig Luft-<br>menge                       | Das Gerät liefert deut-<br>lich weniger Luft-<br>menge                                                                                                    | Filter verstopft                                                                                                    | <ul> <li>Trennen Sie das Gerät vom Stromnetz</li> <li>Tauschen Sie die Filter aus</li> <li>Wenn das Gerät länger als 4 Jahre in Betrieb ist: Reinigen Sie den Wärmetauscher</li> </ul>                                                                                                    |
|                                                                    |                                                                                                    | Mechanisches Hindernis<br>am Frischlufteinlass<br>oder an den Zuluftaus-<br>lässen                                                                               | <ul> <li>Prüfen Sie, ob der Frischlufteinlass oder<br/>die Zuluftauslässe nicht mechanisch blo-<br/>ckiert sind</li> <li>Ggf. entfernen Sie das Hindernis</li> <li>Prüfen Sie die Funktionstüchtigkeit der<br/>Klannen</li> </ul>                                                               |
|                                                                    |                                                                                                    | Nicht gefunden                                                                                                    | Trennen Sie das Gerät vom Stromnetz<br>Servicetechniker kontaktieren                                                                                                    |
| Das Gerät heizt<br>die Luft nicht oder<br>nicht ausreichend<br>auf | <ul> <li>Nach Auswahl der ge-<br/>wünschten Tempera-<br/>tur liefert das Gerät<br/>weiterhin kalte Luft</li> <li>Die tatsächliche Luft-<br/>temperatur erreicht<br/>nicht die gewünschten<br/>Werte</li> </ul> | <ul> <li>Elektrische Heizung ist<br/>nicht an die Stromver-<br/>sorgung angeschlossen</li> </ul>                                                                 | Schließen Sie die Heizung an die Strom-<br>versorgung an. Schalten Sie den Schutz-<br>schalter des elektrischen Erhitzers ein.                                                                                                    |
|                                                                    |                                                                                                    | Der Wärmeschutz des<br>elektrischen Erhitzers ist<br>aktiv                                                                                                    | <ul> <li>Warten Sie ab. Wenn die Störung nicht<br/>nach einer Stunde behoben ist, drücken<br/>Sie die RESET-Taste des elektrischen Er-<br/>hitzers.</li> <li>Wenn die Störung dadurch nicht behoben<br/>wird oder wiederholt auftritt, wenden Sie<br/>sich an Ihren Servicetechniker</li> </ul> |
|                                                                    |                                                                                                    | Unzureichende Maxi-<br>malleistung der elektri-<br>schen Heizung                                                                                                 | Es handelt sich nicht um einen Fehler<br>(falsch ausgelegter elektrischer Erhitzer)                                                                                                    |
|                                                                    |                                                                                                    | Nicht gefunden                                                                                                    | Trennen Sie das Gerät vom Stromnetz<br>Servicetechniker kontaktieren                                                                                                    |
|                                                                    | Nach dem Einschalten<br>des Lufterhitzers ist<br>die Zuluft noch kalt                                                                                                    | <ul> <li>Unzureichende Maxi-<br/>malleistung der elektri-<br/>schen Heizung</li> </ul>                                                                           | <ul> <li>Es handelt sich nicht um einen Fehler<br/>(falsch ausgelegte elektrische Heizung)</li> </ul>                                                                                                    |
|                                                                    |                                                                                                    | <ul> <li>Nicht gefunden</li> </ul>                                                                                                    | Trennen Sie das Gerät vom Stromnetz<br>Servicetechniker kontaktieren                                                                                                    |
| Aus dem Gerät tritt<br>Wasser aus                                  | Wassertropfen bilden<br>sich zwischen Tür und<br>Rahmen, wenn das<br>Gerät in Betrieb ist                                                                                                    | <ul> <li>Sensor des Kondensat-<br/>niveaus ist falsch einge-<br/>stellt</li> </ul>                                                                               | Trennen Sie das Gerät vom Stromnetz<br>Servicetechniker kontaktieren                                                                                                    |
|                                                                    |                                                                                                    | Die Begleitheizung des<br>Kondensatablaufs funkti-<br>oniert nicht richtig                                                                                       | Trennen Sie das Gerät vom Stromnetz<br>Servicetechniker kontaktieren                                                                                                    |
|                                                                    |                                                                                                    | Beschädigte Dichtung<br>(das Problem kann von<br>einem pfeifenden Ge-<br>räusch begleitet sein,<br>das durch die Öffnung<br>strömende Luft verur-<br>sacht wird) | Trennen Sie das Gerät vom Stromnetz,<br>ersetzen Sie das beschädigte Teil der<br>Dichtung                                                                                                    |
|                                                                    |                                                                                                    | <ul> <li>Verstopfter Kondensat-<br/>ablauf (Siphon)</li> </ul>                                                                                                   | <ul> <li>Kondensatablauf auf Durchlässigkeit prü-<br/>fen bzw. durchgängig machen</li> </ul>                                                                                                    |

## 7.2 IP-Adresse des Lüftungsgerätes ermitteln

Die IP-Adresse des Lüftungsgerätes sollte während der Inbetriebnahme von einem Servicetechniker konfiguriert werden. Ist die IP-Adresse unbekannt, gehen sie wie folgt beschrieben vor.

IP-Adresse des Gerätes wird eingestellt, wenn das Gerät an das Netz angeschlossen ist. Die DHCP Konfiguration der IP-Adresse ist eingestellt ab Werk. Sobald das Gerät an Router angeschlossen ist, ordnet der Router dem Gerät die IP-Adresse zu. Kontaktieren Sie den Administrator.

Falls Sie keinen Router benutzen können Sie eine direkte Verbindung zwischen dem Gerät und einem Computer herstellen. Dann können Sie eine statische IP-Adresse des Gerätes konfigurieren.

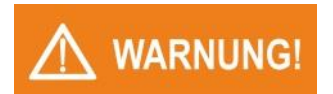

Folgenden Schritte dürfen nur von Technikern mit entsprechender Elektroqualifikation durchgeführt werden.

Das Gerät muss mit dem Hauptschalter vom Stromnetz getrennt werden!

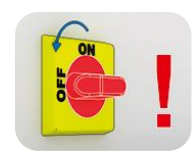

- Öffnen Sie den Schaltkasten des Lüftungsgerätes.
- Schieben Sie den **DIP Schalter No.1** auf **ON**. Eine zweite IP-Adresse tauch auf, eingestellt auf 172.20.20.20.

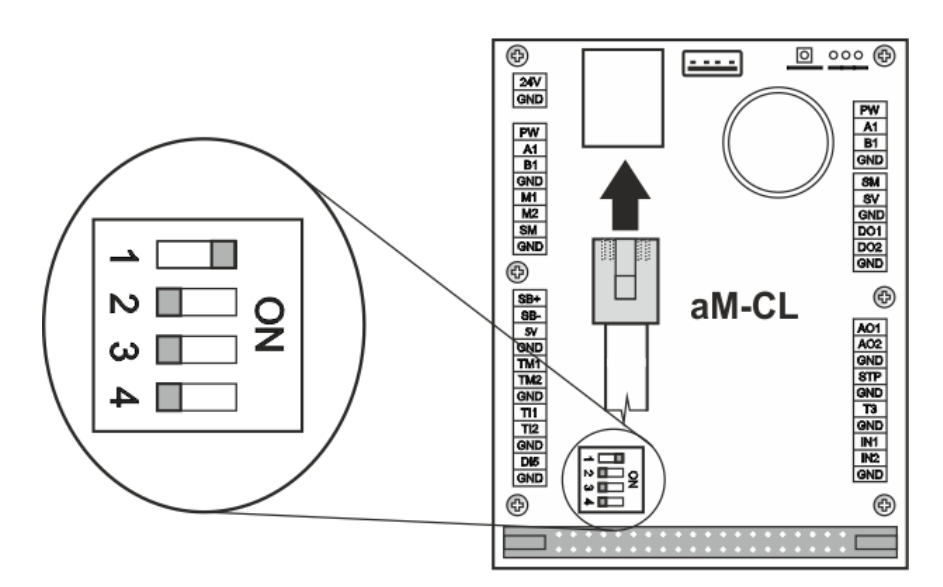

Vorgang unter Windows 10:

- a) Wählen Sie Einstellungen > Netzwerk und Internet > Ethernet > Adaptereinstellungen ändern
- b) Klicken Sie mit der rechten Maustaste auf Ethernet > Eigenschaften
- c) Klicken Sie auf das Protokoll IP-Version 4 (TCP/IPv4) und wählen Sie **Eigenschaften**
- d) Wählen Sie Folgende IP-Adresse verwenden
- e) Stellen Sie die IP-Adresse des Computers zur Kommunikation mit dem Gerät ein. Die Adresse des Computers muss im Bereich von 172.20.20.1 bis 172.20.20.255 liegen, allerdings nicht die Adresse 172.20.20.20, die bereits vom Gerät benutzt wird.
- Geben Sie die IP-Adresse des Gerätes **172.20.20.20** im Webbrowser ein. Ein Anmeldeformular erscheint.
- Geben Sie den Benutzernamen und das Kennwort ein.
   Eine Verbindung mit dem Gerät wird nun hergestellt. Siehe Kapitel 5.1
- Stellen Sie die neue IP-Adresse des Gerätes unter <u>"Einstellungen ></u> <u>Netzwerkeinstellung</u>" ein.
- Schalten Sie das Lüftungsgerät und seine Stromversorgung aus.
- Schieben Sie den DIP Schalter No.1 wieder auf OFF.
- Schließen Sie den Schaltkasten und schalten das Lüftungsgerät wieder ein.
- Geben Sie die neue IP-Adresse ein und verbinden Sie sich mit dem Lüftungsgerät.

| Notizen: |      |  |
|----------|------|--|
|          |      |  |
|          | <br> |  |
|          |      |  |
|          |      |  |
|          |      |  |
|          |      |  |
|          | <br> |  |
|          |      |  |
|          |      |  |
|          |      |  |
|          |      |  |
|          |      |  |
|          |      |  |
|          |      |  |
|          |      |  |
|          |      |  |
|          |      |  |
|          |      |  |

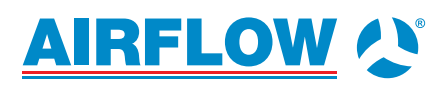

**Airflow Lufttechnik GmbH** Wolbersacker 16 53359 Rheinbach · Germany Phone: +49 2226 9205 - 0 Fax: +49 2226 9205 - 11

© 2022 by Airflow Lufttechnik GmbH Änderungen vorbehalten.

Stand: 06/2023

 $lueftung@airflow.de\cdot airflow.de$